**NXP Semiconductors Application Note** 

Document Number: AN12107 Rev. 5, 07/2019

# How to Enable Boot from Octal SPI Flash and SD Card

4

## 1. Introduction

The i.MX RT Series is industry's first crossover processor provided by NXP. This document describes how to program a bootable image into the external storage device.

The i.MX RT1050 Flashloader is an application that you load into the internal RAM of a i.MX RT1050 device. The Flashloader is designed to work as a second stage of Bootloader for i.MX RT1050 device, it detects communication traffic on one of the supported peripherals (USB-HID and UART), download a user application, and write the application to external Serial NOR or Serial NAND Flash device. The Flashloader is loaded by MfgTool at first stage and work with MfgTool to do Flash programming at second stage.

The release includes the PC-hosted MfgTool application, this application is used for downloading application to Flash device in both development phase and production phase. This release also includes elftosb command-line application, it is used to generate bootable image for i.MX RT1050 ROM and generate programable image supported by Flashloader1.1.

For this Application Note the software used for example in this document is based on the i.MXRT1050 SDK 2.4.0. The development environment is IAR Embedded Workbench 8.22.2 The hardware development environment is IMXRT1050-EVKB.

### Contents

| 1. | Introd | uction1                                      |
|----|--------|----------------------------------------------|
| 2. | i.MXI  | RT1050 boot overview                         |
|    | 2.1.   | Boot feature                                 |
|    | 2.2.   | Boot ROM overview                            |
|    | 2.3.   | Boot related address                         |
|    | 2.4.   | Boot settings                                |
|    | 2.5.   | Boot Image                                   |
|    | 2.6.   | Image generation tool7                       |
| 3. | Progra | am tools7                                    |
|    | 3.1.   | DAP-Link (OpenSDA MSD drag/drop)7            |
|    | 3.2.   | MFG tool7                                    |
|    | 3.3.   | OpenSDA Drag/Drop and boot from Hyper Flash9 |
|    | 3.4.   | MFG boot from Hyper Flash15                  |
|    | 3.5.   | MFG boot from SD Card                        |
|    | 3.6.   | MFG boot from Hyper Flash with DCD for SDRAM |
|    |        | 35                                           |
| 4. | Octal  | SPI Flash support list46                     |
| 5. | Concl  | usion                                        |
| 6. | Revisi | on history                                   |

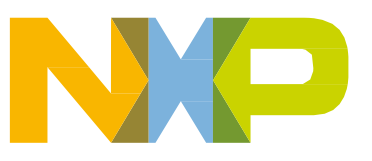

This document describes three typical boot use cases:

- SD Card
  - Code in ITCM
  - Data in DTCM
- Hyper Flash
  - Code XIP in Hyper Flash
  - Data in DTCM
- Hyper Flash with SDRAM enabled (with DCD)
  - Code XIP in Hyper Flash
  - Data in SDRAM

# 2. i.MXRT1050 boot overview

### 2.1. Boot feature

The boot process begins at the Power-On Reset (POR) where the hardware reset logic forces the ARM core to begin the execution starting from the on-chip boot ROM. The boot ROM uses the state of the **BOOT\_MODE register** and **eFUSEs** to determine the boot device. For development purposes, the eFUSEs used to determine the boot device may be overridden using the GPIO pin inputs. The boot ROM code also allows to download the programs to be run on the device. The example is a provisioning program that can make further use of the serial connection to provide a boot device with a new image.

### 2.1.1. Device Configuration Data (DCD)

DCD feature allows the boot ROM code to obtain the SOC configuration data from an external program image residing on the boot device. As an example, the DCD can be used to program the SDRAM controller (SEMC) for optimal settings, improving the boot performance. The DCD is restricted to the memory areas and peripheral addresses that are considered essential for the boot purposes.

### 2.1.2. Secure boot (High-Assurance Boot)

Before the HAB allows the user image to execute, the image must be signed. The signing process is done during the image build process by the private key holder and the signatures are then included as a part of the final program image. If configured to do so, the ROM verifies the signatures using the public keys included in the program image. In addition to supporting the digital signature verification to authenticate the program images, the encrypted boot is also supported. The encrypted boot can be used to prevent the cloning of the program image directly off the boot device. A secure boot with HAB can be performed on all boot devices supported on the chip in addition to the serial downloader. The HAB

library in the boot ROM also provides the API functions, allowing the additional boot chain components (bootloaders) to extend the secure boot chain.

### 2.2. Boot ROM overview

The mainly features of the Boot Rom include:

- Support for booting from various boot devices
- Serial downloader support (USB OTG and UART)
- Device Configuration Data (DCD) and plugin
- Digital signature and encryption based High-Assurance Boot (HAB)
- Wake-up from the low-power modes
- Encrypted eXecute In Place (XIP) on Serial NOR via FlexSPI interface powered by Bus Encryption Engine (BEE)
- Encrypted boot on devices except the Serial NOR by Data Co-Processor (DCP) controller

The Boot Rom supports these boot devices:

- Serial NOR Flash via FlexSPI
- Serial NAND Flash via FlexSPI
- Parallel NOR Flash via Smart External Memory Controller (SEMC)
- RAWNAND Flash via SEMC
- SD/MMC
- SPI NOR/EEPROM

### 2.3. Boot related address

|               |             | l able 1. | Boot related address                       |
|---------------|-------------|-----------|--------------------------------------------|
| Start Address | End Address | Size      | Description                                |
| 0x80000000    | 0xDFFFFFFF  | 1.5GB     | SEMC external memories (SDRAM, NOR, PSRAM, |
|               |             |           | NAND and 8080) shared memory space         |
| 0x60000000    | 0x7F7FFFFF  | 504MB     | FlexSPI/FlexSPI cipherer text              |
| 0x20200000    | 0x2027FFFF  | 512KB     | OCRAM                                      |
| 0x20000000    | 0x2007FFFF  | 512KB     | DTCM                                       |
| 0x00000000    | 0x0007FFFF  | 512KB     | ITCM                                       |

### 2.4. Boot settings

The BOOT\_MODE is initialized by sampling the BOOT\_MODE0 and BOOT\_MODE1 inputs on the rising edge of the POR\_B and stored in the internal BOOT\_MODE register (can be read from SRC\_SBMR2[BMOD[1:0]]).

| BOOT_MODE[1:0] Boot Type |                                                                               |
|--------------------------|-------------------------------------------------------------------------------|
| 00                       | Boot From Fuses                                                               |
| 01                       | Serial Downloader (From USB or UART)                                          |
| 10                       | Internal Boot (Continues to execute the boot code from the internal boot ROM) |
| 11                       | Reserved                                                                      |

### Table 2. Boot MODE pin settings

### NOTE

Boot From Fuses is like the Internal Boot mode with one difference:

In this mode, the GPIO boot override pins are ignored. The boot ROM code uses the boot eFUSE settings only.

For these four boot modes (one is reserved for NXP use). The boot mode is selected based on the binary value stored in the internal BOOT\_MODE register. Switch (SW7-3 & SW7-4) is used to select the boot mode on the MIMXRT1050 EVK Board.

| Tuble 0. Boot model phil settings bused on ministry root Evro |                   |  |  |  |
|---------------------------------------------------------------|-------------------|--|--|--|
| BOOT_MODE[1:0] (SW7-3 SW7-4)                                  | ВООТ Туре         |  |  |  |
| 00                                                            | Boot From Fuses   |  |  |  |
| 01                                                            | Serial Downloader |  |  |  |
| 10                                                            | Internal Boot     |  |  |  |
| 11                                                            | Reserved          |  |  |  |

Table 3. Boot MODE pin settings based on MIMXRT1050-EVK

Typically, the internal boot is selected for normal boot, which is configured by external BOOT\_CFG GPIOs. The Table 4shows the typical Boot Mode and Boot Device settings.

| SW7-1 | SW7-2 | SW7-3 | SW7-4 | Boot Device |
|-------|-------|-------|-------|-------------|
| OFF   | ON    | ON    | OFF   | Hyper Flash |
| OFF   | OFF   | ON    | OFF   | QSPI Flash  |
| ON    | OFF   | ON    | OFF   | SD Card     |

| Table 4. | Typical Boot Mode and Boot Device settings |
|----------|--------------------------------------------|
|----------|--------------------------------------------|

#### i.MXRT1050 boot overview

### NOTE

For more information about boot mode configuration, see the System Boot chapter of the <u>IMXRT 1050 Reference Manual</u>.

For more information about MIMXRT1050 EVK boot device selection and configuration, see the <u>main board schematic</u>.

### 2.5. Boot Image

There are two types of i.MX MCU bootable image:

- Normal boot image: This type of image can boot directly by boot ROM.
- Plugin boot image: This type of image can be used to load a boot image from devices that are not natively supported by boot ROM.

Both types of image can be unsigned, signed, and encrypted for different production phases and different security level requirements:

- Unsigned Image: The image does not contain authentication-related data and is used during development phase.
- Signed Image: The image contains authentication-related data (CSF section) and is used during production phase.
- Encrypted Image: The image contains encrypted application data and authentication-related data and is used during the production phase with higher security requirement.

The Boot Image consists of:

- Image Vector Table (IVT): A list of pointers located at a fixed address that the ROM examines to determine where the other components of the program image are located.
- Boot Data: A table that indicates the program image location, program image size in bytes, and the plugin flag.
- Device Configuration Data (DCD): IC configuration data (ex: SDRAM register config).
- User code and data.
- CSF (optional): signature block for Secure Boot, generated by CST.
- KeyBlob (optional) a data structure consists of wrapped DEK for encrypt boot.

Each bootable image starts with appropriate IVT. In general, for the external memory devices that support XIP feature, the IVT offset is 0x1000 else it is 0x400. For example, for FlexSPI NOR on RT1052, the IVT must start at address 0x60001000 (start address is 0x6000\_0000, IVT offset is 0x1000).

#### i.MXRT1050 boot overview

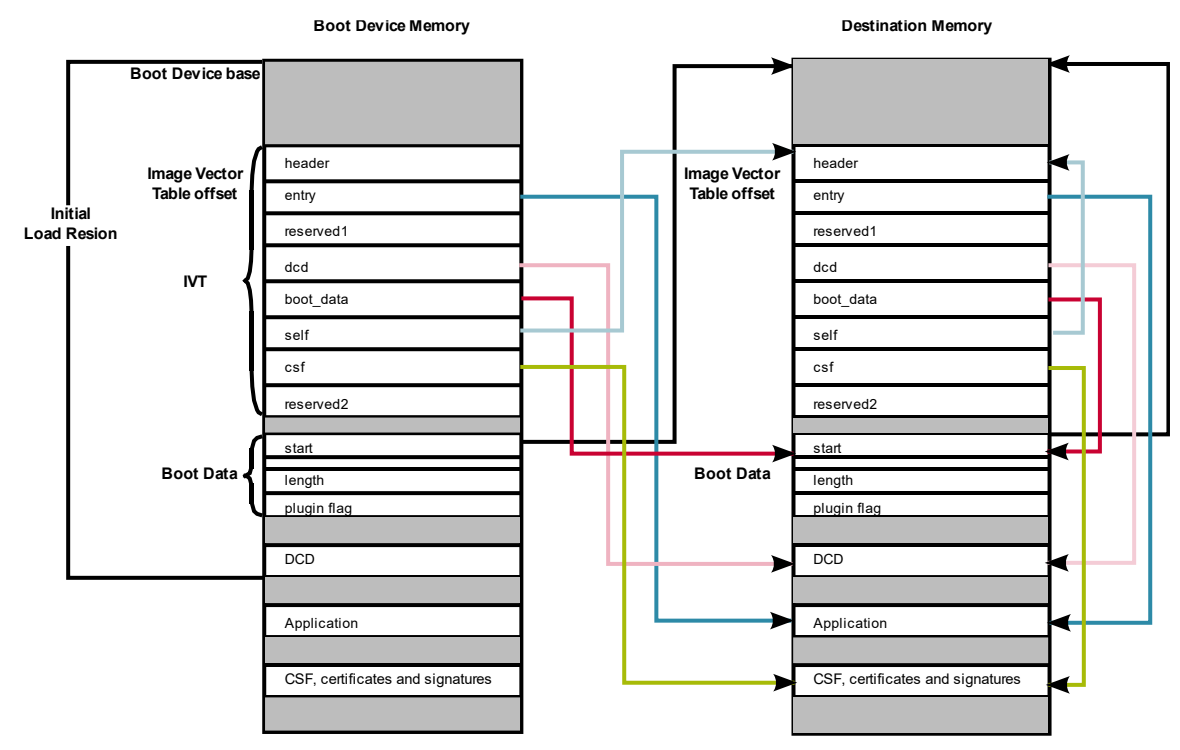

Figure 1. Bootable image layout

### 2.5.1. IVT data structure

| T | able | 5. | IVT | data | structure |
|---|------|----|-----|------|-----------|
|---|------|----|-----|------|-----------|

| Offset      | Field     | Description                                                                                                |
|-------------|-----------|----------------------------------------------------------------------------------------------------|
| 0x00 - 0x03 | header    | Byte 0 tag, fixed to 0xD1                                                                                  |
|             |           | Byte 1,2 length, bit endian format containing the overall length of the IVT in bytes, fixed to 0x00, 0x20  |
|             |           | Byte 3: version, valid values: 0x40, 0x41, 0x42, 0x43                                                      |
| 0x04 - 0x07 | entry     | Absolute address of the first instruction to execute from the image, or the vector address of the image    |
| 0x08 - 0x0b | reserved1 | Reserved for future use, set to 0                                                                          |
| 0x0c - 0x0f | dcd       | Absolute address of the image DCD. It is optional, so this field can be set to NULL if no DCD is required. |
| 0x10 - 0x13 | boot_data | Absolute address of the boot data                                                                          |
| 0x14 - 0x17 | self      | Absolute address of the IVT.                                                                               |
| 0x18 - 0x1b | csf       | Absolute address of the Command Sequence File (CSF) used by the HAB library                                |
| 0x1c - 0x1f | reserved2 | Reserved, set to 0                                                                                         |

### 2.5.2. Boot data structure

| Offset    | Field  | Description                                        |
|-----------|--------|----------------------------------------------------|
| 0x00-0x03 | start  | Absolute address of the bootable image             |
| 0x04-0x07 | length | Size of the bootable image                         |
| 0x08-0x0b | plugin | Plugin flag, set to 0 if it is a normal boot image |

| Table | 6.         | Boot | data | Structure |
|-------|------------|------|------|-----------|
| Tuble | <b>v</b> . | DOOL | autu | onaotare  |

### 2.6. Image generation tool

The Elftosb utility is a command-line host program used to generate the i.MX bootable image for the i.MX MCU boot ROM. Elftosb tool supports SREC input program image.

It also can generate wrapped binary file with command sequences and bootable image together called SB file, using corresponding options and proper command file called BD file. (MFGTool using this .sb file)

More details about BD file, you can take <u>i.MX MCU Manufacturing User's Guide (Chapter 4.1)</u> for reference. How to generate a bootable image for a unsigned normal / signed normal / encrypted normal / plugin bootable image you can take you can take <u>i.MX MCU Manufacturing User's Guide (Chapter 4.2)</u> for reference.

# 3. Program tools

### 3.1. DAP-Link (OpenSDA MSD drag/drop)

- Hyper Flash/QSPI Flash on EVK only
- Binary file support only

### NOTE

The default firmware of DAP-Link on EVK supports Hyper Flash only. The firmware of DAP-Link should be replaced if the QSPI flash drag/drop is used.

### 3.2. MFG tool

The MfgTool supports I.MXRT BootROM and KBOOT based Flashloader, it can be used in factory production environment. The Mfgtool can detect the presence of BootROM devices connected to PC and invokes "blhost" to program the image on target memory devices connected to I.MX MCU device.

The blhost is a command-line host program used to interface with devices running KBOOT based Bootloader, part of MfgTool release. sb file support only.

For MFG:

• cfg.ini

Configure for which device, board and program list (in the ucl2.xml) to use How to Enable Boot from Octal SPI Flash and SD Card, Application Note, Rev. 5, 07/2019

• ucl2.xml

Loading flash loader

Program which boot image

MfgTool.log

For detail logs in case of failure

• boot\_image.sb

Boot image put into "OS Firmware" folder

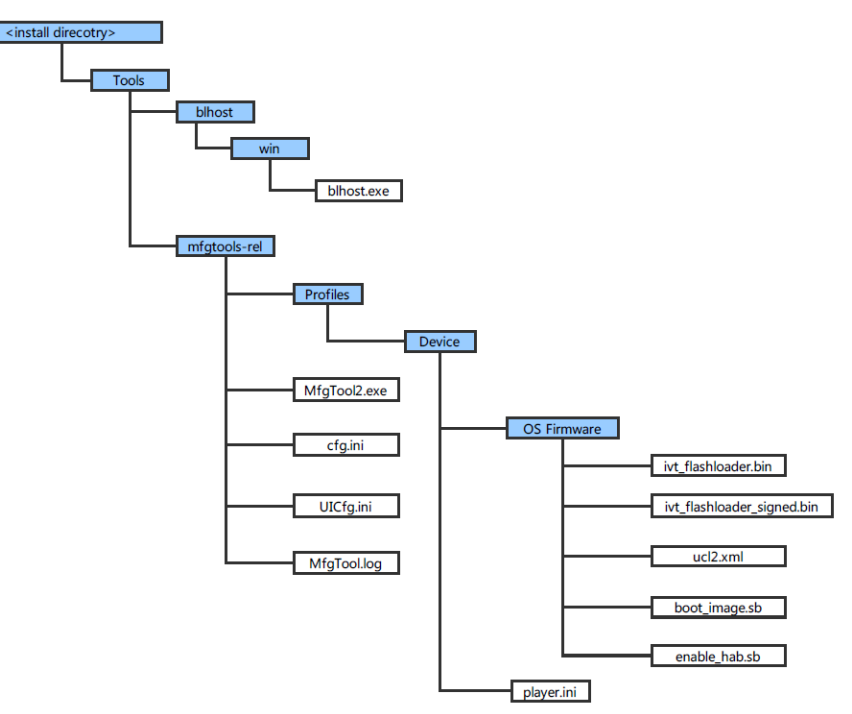

Figure 2. MfgTool Organization

### 3.2.1. Macros for the boot header

The Table 7 shows three macros that are added in flexspi\_nor targets to support XIP:

 Table 7.
 Macros for the boot header

| Масго                  | Description                                                                                                    |  |  |
|------------------------|----------------------------------------------------------------------------------------------------|--|--|
| XIP_EXTERNAL_FLASH     | <ol> <li>Exclude the code which will change the clock of flexspi.</li> <li>make no changes.</li> </ol>                                                                                                |  |  |
| XIP_BOOT_HEADER_ENABLE | <ol> <li>Add flexspi configuration block, image vector table, boot data<br/>and device configuration data(optional) to the image by default.</li> <li>Add nothing to the image by default.</li> </ol> |  |  |

| XIP_BOOT_HEADER_DCD_ENABLE | <ol> <li>Add device configuration data to the image.</li> <li>Do <b>NOT</b> add device configuration data to the image.</li> </ol> |
|----------------------------|----------------------------------------------------------------------------------------------------|
|----------------------------|----------------------------------------------------------------------------------------------------|

The Table 8 shows the different effect on the built image with different combination of these macros:

|                          |                              | XIP_BOOT_HEADER_DCD_ENA<br>BLE=1                                                                                                    | XIP_BOOT_HEADER_DCD_ENA<br>BLE=0                                                                                                    |  |  |  |
|--------------------------|------------------------------|----------------------------------------------------------------------------------------------------|----------------------------------------------------------------------------------------------------|--|--|--|
| XIP_EXTERNAL_FLASH=1     | XIP_BOOT_HEA<br>DER_ENABLE=1 | Can be programed to Hyper Flash<br>by IDE and can run after POR reset<br>if Hyper Flash is the boot source.<br>SDRAM will be initialized. | Can be programed to Hyper Flash<br>by IDE and can run after POR reset<br>if Hyper Flash is the boot source.<br>SDRAM will <b>NOT</b> be initialized. |  |  |  |
|                          | XIP_BOOT_HEA<br>DER_ENABLE=0 | Can <b>NOT</b> run after POR reset if it is programed by IDE even if Hyper Flash is the boot source.                                      |                                                                                                    |  |  |  |
| XIP_EXTERNAL_FLASH<br>=0 |                              | This image can <b>NOT</b> do XIP because when this macro is set to 1, it will exclude the code which will change the clock of FlexSPI.    |                                                                                                    |  |  |  |

Table 8. Different effect on the built image with difference macros

### 3.3. OpenSDA Drag/Drop and boot from Hyper Flash

This chapter will show a detail steps that program an image to Hyper Flash by using OpenSDA Drag/Drop. The steps are as following:

### Step 1:

Open the Hello world demo in the SDK and select the project configuration as flexspi\_nor\_debug.

| Shello_world - IAR Embedded Work                                                                                                    | bench IDE - Arm 8.22.2 —                                                                                                    |                                       |
|----------------------------------------------------------------------------------------------------|----------------------------------------------------------------------------------------------------|---------------------------------------|
| File Edit View Project CMSIS-DAP                                                                                                    | Tools Window Help                                                                                                    |                                       |
| Workspace 🗸 🗸 🛪                                                                                                    | hello_world.c 🗙 board.c pin_mux.c fsl_iomux.ch startup_MIMXRT1052.s                                                                                                    | Ŧ                                     |
| flexspi_nor_debuq ~                                                                                                    | main()                                                                                                    | fo                                    |
| Files       Image: Constraint of the constraint of the constra | <pre>34<br/>35 #include "fsl_device_registers.h"<br/>36 #include "fsl_debug_console.h"<br/>37 #include "board.h"<br/>38<br/>39 #include "pin_mux.h"<br/>40 #include "clock_config.h"<br/>41 ////////////////////////////////////</pre> | · · · · · · · · · · · · · · · · · · · |
| Build Messages C Build Debug Log                                                                                                    |                                                                                                    | ▼ # X                                 |
| Ready                                                                                                    | Errors 0, Warnings 0 Ln 70, C                                                                                                    | ol 1 Syst                             |

Figure 3. Select the project configuration as flexspi\_nor\_debug

### Step 2:

Build the project and generate an image. You can find the hello\_world.bin as in *Figure 4*:

| Contract Of Case                                                                               | · Not Long they bear                                              |                   |                 |            |  |  |  |  |  |  |
|------------------------------------------------------------------------------------------------|-------------------------------------------------------------------|-------------------|-----------------|------------|--|--|--|--|--|--|
| C C C C C C C C C C C C C C C C C C C                                                          | ▶ hello_world ▶ iar ▶ flexspi_nor_debug ▶                         | <b>▼ 4</b> Se     | earch flexspi_n | or_debug 🔎 |  |  |  |  |  |  |
| <u>F</u> ile <u>E</u> dit <u>V</u> iew <u>T</u> ools <u>H</u> el                               | <u>F</u> ile <u>E</u> dit <u>V</u> iew <u>T</u> ools <u>H</u> elp |                   |                 |            |  |  |  |  |  |  |
| Organize 👻 Include in lib                                                                      | Organize 🔻 Include in library 👻 Share with 👻 New folder 🛛 🔠 👻 🗍 🥑 |                   |                 |            |  |  |  |  |  |  |
| ☆ Favorites                                                                                    | Name                                                              | Date modified     | Туре            | Size       |  |  |  |  |  |  |
| Desktop                                                                                        | list                                                              | 11/7/2017 10:31 A | File folder     |            |  |  |  |  |  |  |
| ConeDrive                                                                                      | hello_world.bin                                                   | 11/7/2017 10:31 A | BIN File        |            |  |  |  |  |  |  |
| <ul> <li>Libraries</li> <li>Documents</li> <li>Git</li> <li>Music</li> <li>Pictures</li> </ul> | hello_world.out                                                   | 11/7/2017 10:31 A | PSpice Simu     | lation     |  |  |  |  |  |  |
| 4 items                                                                                        |                                                                   |                   |                 |            |  |  |  |  |  |  |

Figure 4. hello\_world.bin location

### Step 3:

Configure the board to serial downloader mode and make sure the power supply is form the Debug USB. To achieve these, SW7-4 should pull-up others pull-down Figure 5 and the J1-5, J1-6 should be connected Figure 6.

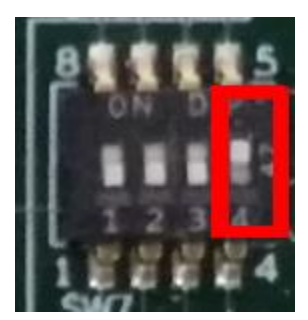

Figure 5. SW7-4 pull-up and others pull-down

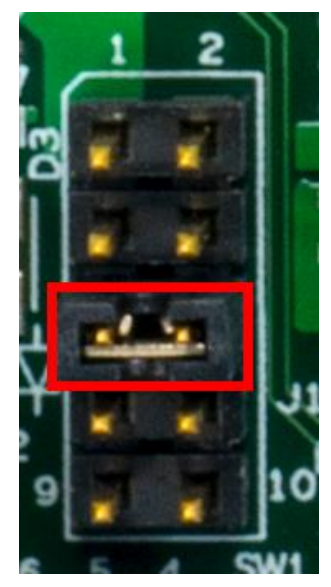

Figure 6. Power supply switch

### Step 4:

Now we can power up the board by connecting USB Debug Cable to J28 and open windows explorer and confirm that a U-Disk appears as a drive like Figure 7.

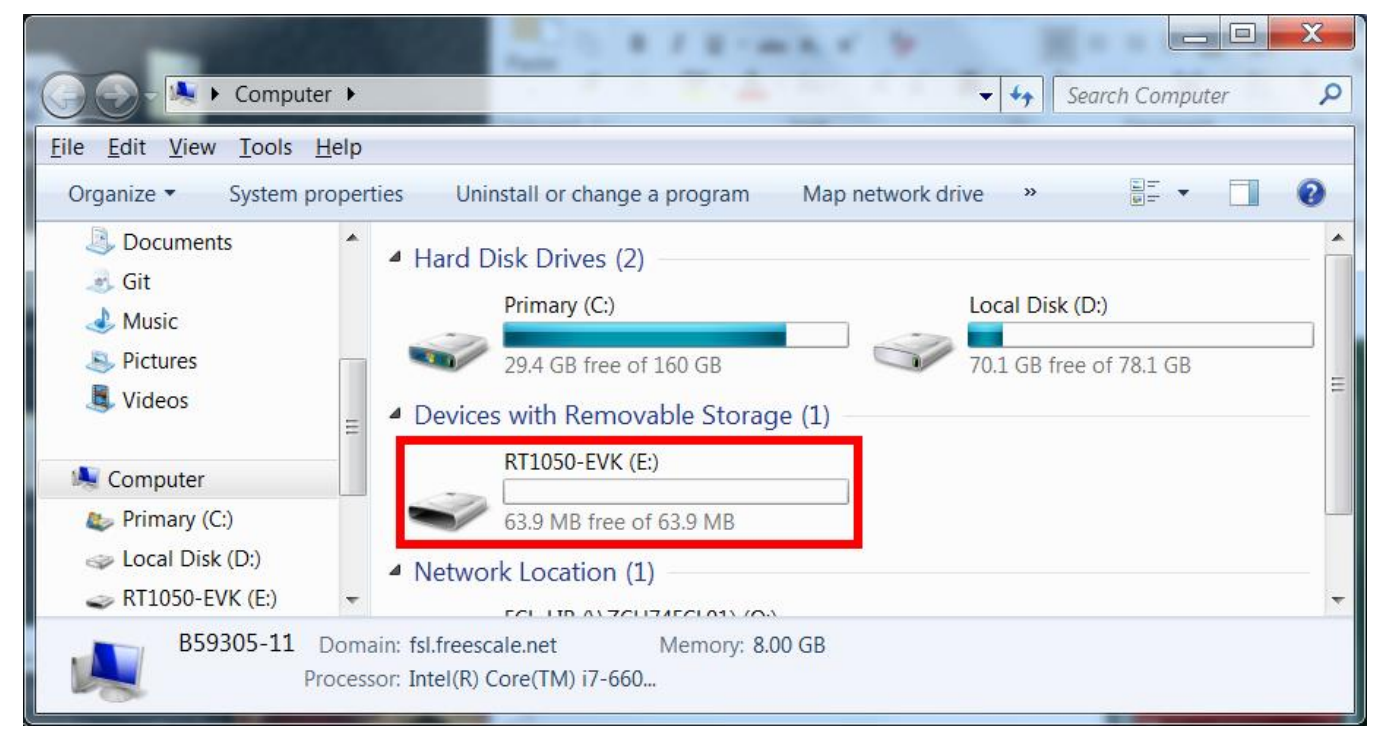

Figure 7. RT1050-EVK appeared

### NOTE

The first time you connect the MBED USB to Host Computer Windows will ask to install the MBED serial driver.

### Step 5:

Drag/drop the hello\_world.bin to RT1050-EVK. Then the RT1050-EVK disappears and appears again after few seconds.

### Step 6:

Disconnect the USB Debug Cable and configure the board to Hyper Flash Boot Mode which means SW7-2 and SW7-3 pull-up others pull-down Figure 8.

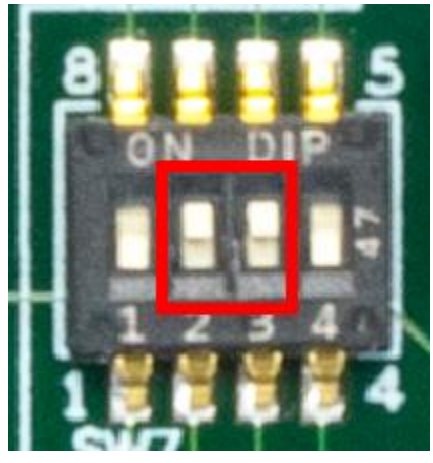

Figure 8. Hyper Flash Boot Mode Configuration

Connect the USB Debug Cable again and configure the Terminal Window:

- Baud rate: 115200
- Data bits: 8
- Stop bit: 1
- Parity: None
- Flow control: None

Press SW3 to reset the EVK Board and "hello world" will be printed to the terminal as in Figure 9

| Serial Port Utility                                               |                                 |   |
|-------------------------------------------------------------------|---------------------------------|---|
| <u>F</u> ile <u>E</u> dit <u>V</u> iew <u>T</u> ools <u>H</u> elp |                                 |   |
| - 🕂 🔜 🔜 🦦                                                         |                                 |   |
| Serial Port Setting                                               | hello world.                    |   |
| Port mbed S(COM99) 🔻                                              |                                 |   |
| Baudrate 115200 -                                                 |                                 |   |
| Data Bits 8                                                       |                                 |   |
| Parity None 💌                                                     |                                 |   |
| Stop Bits 1                                                       |                                 |   |
| Flow Type None                                                    |                                 |   |
| Receive Setting                                                   |                                 |   |
| Text                                                              |                                 |   |
| Auto Feed Line                                                    |                                 |   |
| Display Send                                                      |                                 |   |
| Display Time                                                      |                                 |   |
| Send Setting                                                      | Send                            |   |
| ● Text    ● Hex                                                   |                                 |   |
| 🔲 Loop 1000 🌲 ms                                                  | 欢迎 	 ▼                          | ] |
| COM99 OPENED, 115200, 8, NONE,                                    | 1, OFF Rx: 14 Bytes Tx: 0 Bytes | đ |

Figure 9. Hello world output

### 3.4. MFG boot from Hyper Flash

This chapter shows the steps that using MFG Tool how to program an image to Hyper Flash and Boot from the Hyper Flash.

### Step 1:

Open the Hello world demo in the SDK and select the project configuration as flexspi\_nor\_debug Figure 10 and make sure the settings likes Figure 11.

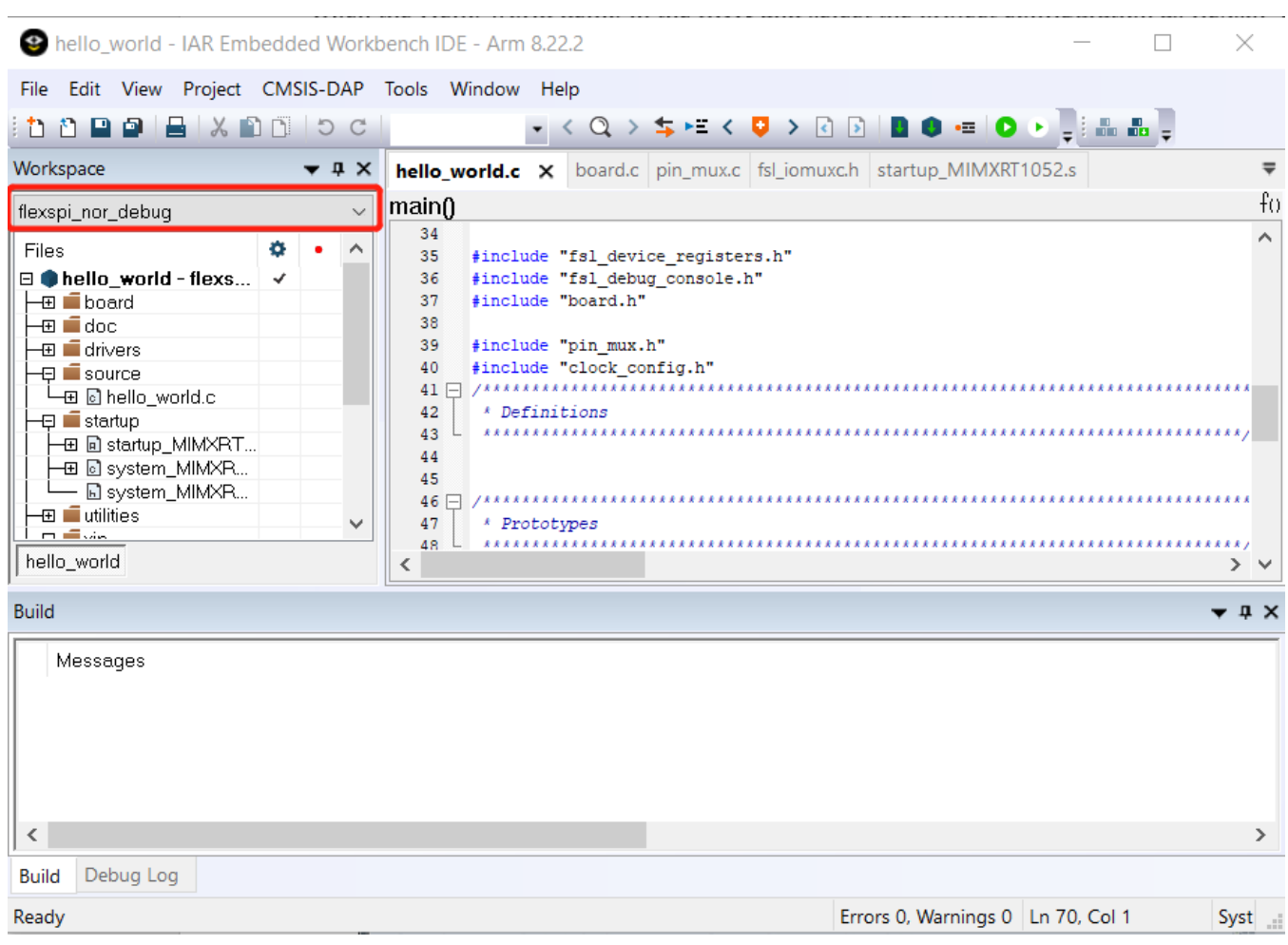

Figure 10. Select the project configuration as flexspi\_nor\_debug

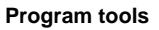

| Category:                          |                |                             |               |                  | Fa            | actory Settings |
|------------------------------------|----------------|-----------------------------|---------------|------------------|---------------|-----------------|
| General Options<br>Static Analysis | Multi-file Cor | mpilation<br>Unused Publics |               |                  |               |                 |
| Runtime Checking                   | Diagnostics    | MISRA-C:2004                | MISRA-C:1     | 998 Encod        | linas         | Extra Options   |
| C/C++ Compiler                     | Language 1     | Language 2 Coo              | e Optimizati  | ons Output       | List          | Preprocessor    |
| Assembler                          |                |                             |               |                  |               |                 |
| Output Converter                   | Ignore sta     | andard include dire         | ctories       |                  |               |                 |
| Custom Build                       | Additional in  | alizata alta ata da ar      |               |                  |               |                 |
| Build Actions                      | Additional in  | ciude directories:          | one per line) |                  |               |                 |
| Linker                             | \$PROJ_DIH     | (\$/////CMSIS)              | Include       |                  |               | <u>^</u>        |
| Debugger                           | \$PROJ DIR     | (\$/////uevice:<br>\\$/     | ,             |                  |               |                 |
| Simulator                          | \$PROJ_DIR     | \$//                        |               |                  |               |                 |
| CADI                               | \$PROJ_DIR     | \$/////device               | MIMXRT1052    | /drivers         |               | $\sim$          |
| CMSIS DAP                          | Preinclude fi  | le <sup>.</sup>             |               |                  |               |                 |
| GDB Server                         | I Ichieldeen   |                             |               |                  |               |                 |
| I-jet/JTAGjet                      |                |                             |               |                  |               |                 |
| J-Link/J-Trace                     | Defined sym    | bols: (one per line         |               |                  |               |                 |
| TI Stellaris                       | 3              |                             |               | Preprocesso      | r outpu       | t to file       |
| Nu-Link                            | (TERNAL_F      | LASH=1                      |               | Preserve         | <u>c</u> omme | ents            |
| PE micro                           | DOT_HEAD       | ER_ENABLE=0                 |               | <u>G</u> enerate | #line d       | irectives       |
| ST-I INK                           | DOT_HEAD       | ER_DCD_ENABL                | =0 🗸          |                  |               |                 |
|                                    |                |                             |               |                  |               |                 |
| Third-Party Driver                 |                |                             |               |                  |               |                 |

Figure 11. Defined Symbols for hello\_world

### Step 2:

Change the default entry to Reset\_Handler likes following Figure.

| Category:                                                                                                    |                                             |               |           | Factory S                             | Settings |
|----------------------------------------------------------------------------------------------------|---------------------------------------------|---------------|-----------|---------------------------------------|----------|
| General Options                                                                                                    |                                             |               |           |                                       |          |
| Static Analysis                                                                                                    |                                             |               |           |                                       |          |
| Runtime Checking                                                                                                    | #define Diagnostics                         | Checksum      | Encodings | Extra                                 | Options  |
| C/C++ Compiler                                                                                                    | Config Library Input                        | Optimizations | Advanced  | Output                                | List     |
| Assembler                                                                                                    | 5                                           |               |           |                                       |          |
| Output Converter                                                                                                    | Automatic runtime libra                     | y selection   |           |                                       |          |
| Custom Build                                                                                                    | Additional libraries: (one p                | er line)      |           |                                       |          |
| Build Actions                                                                                                    |                                             | ,             |           |                                       |          |
| Linker                                                                                                    |                                             |               |           |                                       |          |
| Debugger                                                                                                    |                                             |               |           |                                       |          |
| Simulator                                                                                                    |                                             |               |           | · · · · · · · · · · · · · · · · · · · | 1        |
| CADI                                                                                                    |                                             |               |           |                                       |          |
| CMCTC DAD                                                                                                    | Override default progra                     | im entry      |           |                                       |          |
| CMS1S DAP                                                                                                    | Entry symbol                                | Reset_Handler |           |                                       |          |
| GDB Server                                                                                                    |                                             | _             |           | _                                     |          |
| GDB Server<br>I-jet/JTAGjet                                                                                                    | ○ <u>N</u> o entry symbol                   |               |           |                                       |          |
| GDB Server<br>I-jet/JTAGjet<br>J-Link/J-Trace                                                                                       | <u>○</u> <u>N</u> o entry symbol            |               |           |                                       |          |
| GDB Server<br>I-jet/JTAGjet<br>J-Link/J-Trace<br>TI Stellaris                                                                       | <u>No entry symbol</u>                      |               |           |                                       |          |
| GDB Server<br>I-jet/JTAGjet<br>J-Link/J-Trace<br>TI Stellaris<br>Nu-Link                                                            | © ⊵niry symbol<br>○ №o entry symbol         |               |           |                                       |          |
| GDB Server<br>I-jet/JTAGjet<br>J-link/J-Trace<br>TI Stellaris<br>Nu-Link<br>PE micro                                                | © ⊵niry symbol<br>○ №o entry symbol         |               |           |                                       |          |
| GDB Server<br>I-jet/JTAGjet<br>J-link/J-Trace<br>TI Stellaris<br>Nu-Link<br>PE micro<br>ST-LINK                                     | © ⊵niry symbol<br>○ <u>N</u> o entry symbol |               |           |                                       |          |
| GDB SAVE<br>GDB Server<br>I-jet/JTAGjet<br>J-Link/J-Trace<br>TI Stellaris<br>Nu-Link<br>PE micro<br>ST-LINK<br>Third-Party Driver   | © ⊵nity symbol                              |               |           |                                       |          |
| GDB Server<br>I-jet/JTAGjet<br>J-Link/J-Trace<br>TI Stellaris<br>Nu-Link<br>PE micro<br>ST-LINK<br>Third-Party Driver<br>TI MSP-FET | © ⊵nay symbol<br>○ №o entry symbol          |               |           |                                       |          |

Figure 12. Change the default entry to Reset\_Handler

### NOTE

Step 5 can be skipped if this step is set.

### Step 3:

Build the project and generate an image with .srec format. You can find the hello\_world.srec as in Figure 13:

| 🗸                        | 📙 🗧   flexspi_nor_debug |                     |                   | _      |           | ×   |
|--------------------------|-------------------------|---------------------|-------------------|--------|-----------|-----|
| File                     | Home Share View         |                     |                   |        |           | ~ ? |
| $\leftarrow \rightarrow$ |                         | > flexspi_nor_debug |                   | ✓ Ŭ Se | earch fle | P   |
| ^                        | Name                    | Date modified       | Туре              | Size   |           |     |
| *                        | 📕 list                  | 2018/7/5 10:58      | File folder       |        |           |     |
| <i>6</i>                 | 📙 obj                   | 2018/7/5 10:58      | File folder       |        |           |     |
|                          | 🖹 hello_world.out       | 2018/7/5 10:58      | PSpice Simulation | 201 KB |           |     |
|                          | hello_world.srec        | 2018/7/5 10:58      | SREC File         | 27 KB  |           |     |
|                          |                         |                     |                   |        |           |     |
|                          |                         |                     |                   |        |           |     |
|                          |                         |                     |                   |        |           |     |
|                          |                         |                     |                   |        |           |     |
|                          |                         |                     |                   |        |           |     |
|                          |                         |                     |                   |        |           |     |
| ę                        |                         |                     |                   |        |           |     |
| - 4                      |                         |                     |                   |        |           |     |
| <u> </u>                 |                         |                     |                   |        |           | _   |
| 4 items                  |                         |                     |                   |        |           | ==  |

Figure 13. hello\_world.srec location

### Step 4:

Copy hello\_world.srec to the elftosb folder:

|                                                                  | ≂ ∣win                          |                                                             |             | _       |            |
|------------------------------------------------------------------|---------------------------------|-------------------------------------------------------------|-------------|---------|------------|
| File Ho                                                          | ome Share View                  |                                                             |             |         | ~ ?        |
| $\leftarrow \rightarrow ~ \star$                                 | ↑ 📕 < Flashloader_i.MXRT1050_GA | $\rightarrow$ Tools $\rightarrow$ elftosb $\rightarrow$ win |             | ∽ Ö Sea | arch win 👂 |
| ^ N                                                              | Name                            | Date modified                                               | Туре        | Size    |            |
| <u> </u>                                                         | <pre>elftosb.exe</pre>          | 2018/1/15 18:19                                             | Application | 807 KB  |            |
|                                                                  | hello_world.srec                | 2018/7/5 10:58                                              | SREC File   | 27 KB   |            |
| <br> <br> <br> <br> <br> <br> <br> <br> <br> <br> <br> <br> <br> |                                 |                                                             |             |         |            |
| 2 items                                                          |                                 |                                                             |             |         |            |

Figure 14. Copy hello\_world.srec

### Step 5:

Open the *imx-flexspinor-normal-unsigned.bd* under path

*Flashloader\_i.MXRT1050\_GA\Tools\bd\_file\imx10xx*. Open it and set the entryPointAddress to

0x60002000 likes following Figure.

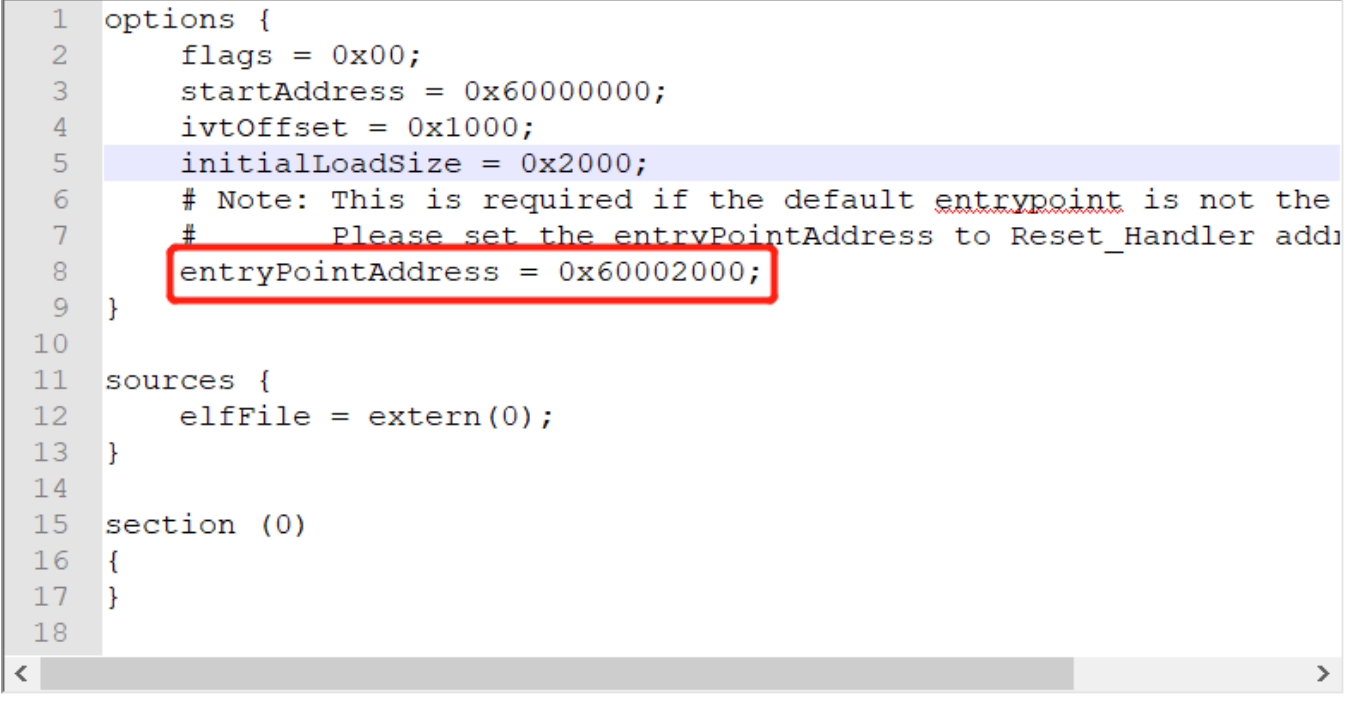

Figure 15. Set the entryPointAddress to 0x60002000

### NOTE

Step 2 can be skipped if this step is set.

### Step 6:

Now we can use command to generate the i.MX Bootable image using elftosb file. Open cmd.exe and type following command:

elftosb.exe -f imx -V -c ../../bd\_file/imx10xx/imx-flexspinor-normal-unsigned.bd -o ivt\_flexspi\_nor\_hello\_world.bin hello\_world.srec

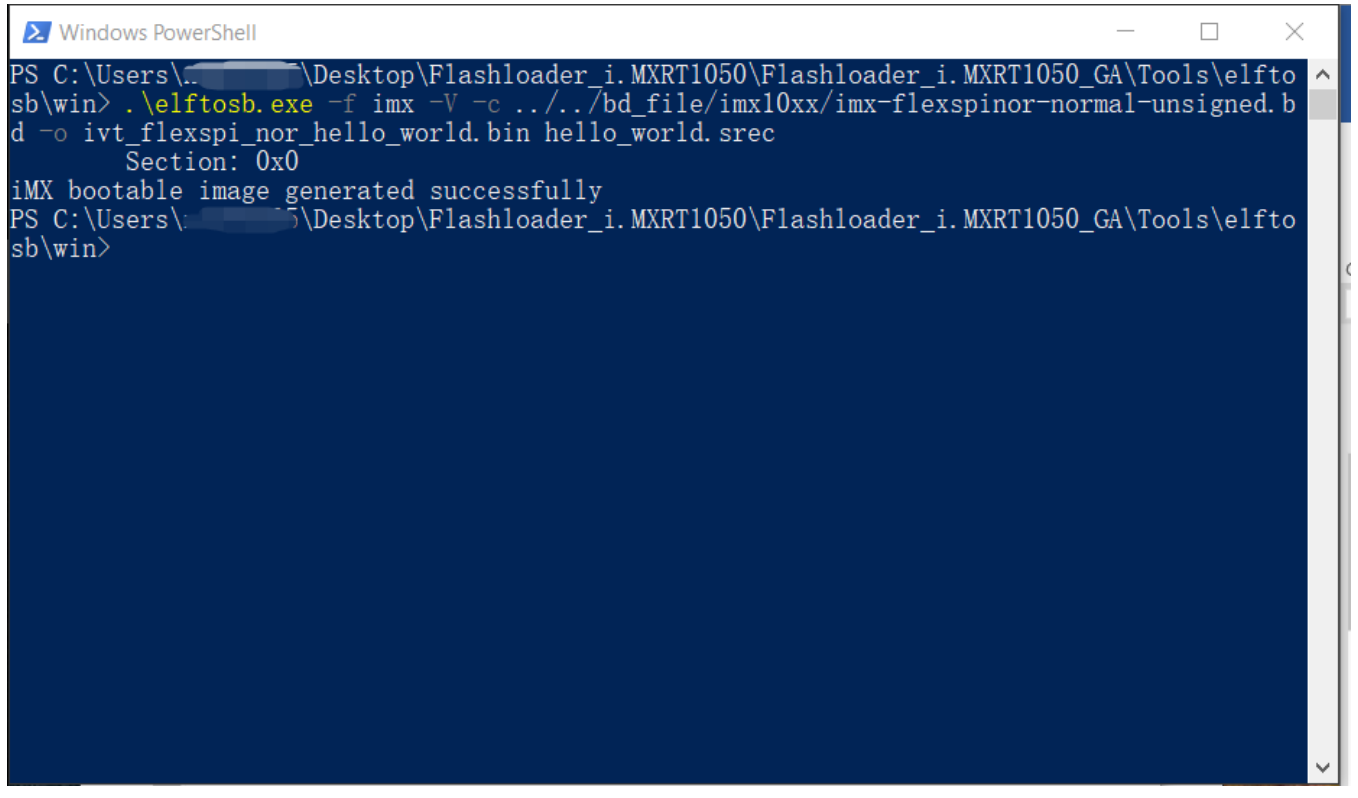

Figure 16. Generate i.MX Bootable image

After above command, two bootable images are generated:

- ivt\_flexspi\_nor\_hello\_world.bin
- ivt\_flexspi\_nor\_hello\_world\_nopadding.bin

ivt\_flexspi\_nor\_hello\_world.bin:

The memory regions from 0 to ivt\_offset are filled with padding bytes (all 0x00s).

ivt\_flexspi\_nor\_hello\_world\_nopadding.bin:

Starts from ivtdata directly without any padding before ivt.

The later one will be used to generate SB file for Hyper FLASH programming in subsequent section.

### Step 7:

This step we will create a SB file for Hyper Flash programming. A *boot\_image.sb* file will be generated that is for MfgTool use later. Open cmd.exe and type following command:

elftosb.exe -f kinetis -V -c ../../bd\_file/imx10xx/program\_flexspinor\_image\_HyperFlash.bd -o boot\_image.sb ivt\_flexspi\_nor\_hello\_world\_nopadding.bin

| 🚬 Windo                                                            | ows PowerShell                                                                                                    |                                                                                                    |                                                                                                    |                                                       | —                            | $\times$ |
|--------------------------------------------------------------------|----------------------------------------------------------------------------------------------------|----------------------------------------------------------------------------------------------------|----------------------------------------------------------------------------------------------------|-------------------------------------------------------|------------------------------|----------|
| PS C:\Us<br>sb\win><br>erFlash.                                    | sers\                                                                                                    | top\Flashloader_i<br>kinetis -V -c<br>sb ivt_flexspi_no                                                                        | i.MXRT1050\Flashl<br>//bd_file/imx10<br>or_hello_world_no                                                         | oader_i.MXRT1050_<br>xx/program_flexsp<br>padding.bin | GA\Tools\elf<br>inor_image_H | to ^     |
| Boot Sec<br>FILL<br>ENA<br>ERAS<br>FILL<br>ENA<br>LOAD<br>PS C:\Us | adr=0x000000000:<br>adr=0x00002000<br>adr=0x00002000<br>adr=0x60000000<br>adr=0x00003000<br>adr=0x00003000<br>adr=0x60001000<br>sers\. \Desl | len=0x00000004<br>cnt=0x00000004<br>cnt=0x00100000<br>len=0x00000004<br>cnt=0x00000004<br>len=0x000032b4<br>ctop\Flashloader_i | ptn=0xc0233007<br>f1g=0x0900<br>f1g=0x0000<br>ptn=0xf000000f<br>f1g=0x0900<br>crc=0x7270d9b5<br>i.MXRT1050\F1ash1 | f1g=0x0000<br>oader_i.MXRT1050_                       | _GA\Tools\elf                | to       |
| sb∖wın>                                                            |                                                                                                    |                                                                                                    |                                                                                                    |                                                       |                              |          |
|                                                                    |                                                                                                    |                                                                                                    |                                                                                                    |                                                       |                              |          |
|                                                                    |                                                                                                    |                                                                                                    |                                                                                                    |                                                       |                              | ~        |

Figure 17. Create a SB file for Hyper Flash programming

After performing above command, the *boot\_image.sb* is generated under elftosb folder.

| 📜   🗹 📜 =   win                                                                                                |                     |             | _    |            | ×          |
|----------------------------------------------------------------------------------------------------|---------------------|-------------|------|------------|------------|
| File Home Share View                                                                                           |                     |             |      |            | ~ ?        |
| $\leftarrow$ $\rightarrow$ $\checkmark$ $\uparrow$ $\blacksquare$ « Flashloader_i.MXRT1050_GA $\Rightarrow$ To | ols > elftosb > win |             | ~ Ū  | Search win | 2          |
| Name ^                                                                                                    | Date modified       | Туре        | Size |            | C          |
| boot_image.sb                                                                                                  | 2018/7/5 11:27      | SB File     | 13   | КВ         |            |
| elftosb.exe                                                                                                    | 2018/1/15 18:19     | Application | 807  | KB         |            |
| hello_world.srec                                                                                               | 2018/7/5 10:58      | SREC File   | 27   | KB         |            |
| 🚪 🔤 ivt_flexspi_nor_hello_world.bin                                                                            | 2018/7/5 11:28      | BIN File    | 17   | KB         | /          |
| ivt_flexspi_nor_hello_world_nopadding.bin                                                                      | 2018/7/5 11:28      | BIN File    | 13   | KB         | B          |
|                                                                                                    |                     |             |      |            |            |
| •                                                                                                    |                     |             |      |            |            |
| 1                                                                                                    |                     |             |      |            |            |
| > 🙈                                                                                                    |                     |             |      |            |            |
| × 🧶                                                                                                    |                     |             |      |            |            |
| > 1                                                                                                    |                     |             |      |            |            |
| > 🛛 🗸                                                                                                    |                     |             |      | _          |            |
| 5 items                                                                                                    |                     |             |      |            | • <b>E</b> |

Figure 18. The boot\_image.sb is generated

### Step 8:

Copy the *boot\_image.sb* file to OS Firmware folder:

|                                | ➡ =   OS Firmware       |                   |              | _      |           |
|--------------------------------|-------------------------|-------------------|--------------|--------|-----------|
| File                           | Home Share View         |                   |              |        | ~ ?       |
| $\leftarrow \  \  \rightarrow$ | ✓ ↑                     | > MXRT105X > OS F | irmware      | ~ ひ Se | arch OS 🔎 |
| ^                              | Name                    | Date modified     | Туре         | Size   | t         |
|                                | 🗋 boot_image.sb         | 2018/7/5 11:27    | SB File      | 13 KB  |           |
| <i>6</i>                       | 📔 ivt_bootdata.bin      | 2017/12/6 18:10   | BIN File     | 1 KB   |           |
|                                | 📔 ivt_flashloader.bin   | 2018/2/11 8:52    | BIN File     | 88 KB  |           |
|                                | ucl2.xml                | 2018/2/11 8:55    | XML Document | 8 KB   |           |
|                                |                         |                   |              |        |           |
|                                |                         |                   |              |        |           |
|                                |                         |                   |              |        |           |
|                                |                         |                   |              |        |           |
|                                |                         |                   |              |        |           |
|                                |                         |                   |              |        |           |
|                                |                         |                   |              |        |           |
|                                |                         |                   |              |        |           |
| 🞿 🎽                            |                         |                   |              |        |           |
| 4 items                        | 1 item selected 12.9 KB |                   |              |        |           |

Figure 19. Copy the boot\_image.sb to OS Firmware folder

Now,

Make sure the "name" under "[List]" to "**MXRT105x-DevBoot**" in *cfg.ini* file under *<mfgtool\_root\_dir>* folder.

| C:\Users\nxf42686\Desktop\Files\RT1050 | Flashloader_i.MXRT1050_GA | \Tools\mfgtools-rel\cf | fg.ini - Notepad++ |       |            |
|----------------------------------------|---------------------------|------------------------|--------------------|-------|------------|
| File Edit Search View Encoding La      | iguage Settings Tools N   | Macro Run Plugins      | Window ?           |       | Х          |
|                                        | ) Ə C   🛍 🍢 🔍 🤜           | :   🖪 🗟   🎝 🎵          | 厓 🗷 💹 🕼 I          | i 💿 💽 | ▶ <b>▶</b> |
| 😑 cfg.ini 🗵                            |                           |                        |                    |       | 4          |
| 1 [profiles]                           |                           |                        |                    |       |            |
| 2                                      |                           |                        |                    |       |            |
| 3 chip = MXRT105X                      |                           |                        |                    |       |            |
| 4                                      |                           |                        |                    |       |            |
| 5                                      |                           |                        |                    |       |            |
| 7 F[platform]                          |                           |                        |                    |       |            |
| 8                                      |                           |                        |                    |       |            |
| 9 board =                              |                           |                        |                    |       |            |
| 10                                     |                           |                        |                    |       |            |
|                                        |                           |                        |                    |       |            |
|                                        |                           |                        |                    |       |            |
| 14                                     |                           |                        |                    |       |            |
| 15 name = MXRT105X-I                   | evBoot                    |                        |                    |       |            |
|                                        |                           |                        |                    |       |            |
|                                        |                           |                        |                    |       |            |
|                                        |                           |                        |                    |       |            |
|                                        |                           |                        |                    |       |            |
|                                        |                           |                        |                    |       |            |
|                                        |                           |                        |                    |       |            |
| MS ini f length : 100 lines : 15       | Ln:1 Col:1 Sel:0 0        | ١                      | Windows (CR LF)    | UTF-8 | INS        |

Figure 20. Make sure the name to "MXRT105x-DevBoot"

Switch the EVK-Board to Serial Downloader mode by setting SW7 to "1-OFF, 2-OFF, 3-OFF, 4-ON". Connect a UAB Cable to J9 and power on the EVK Board by inserting USB Cable to J28.

Open MfgTool, it will show the detected device like Figure 21:

| n MfgTool_MultiPanel (Library: 2.7.0) | _                  | $\times$ |
|---------------------------------------|--------------------|----------|
| Hub 1Port 1                           | Status Information |          |
| Drive(s):                             | Successful         | 0        |
|                                       | Failed             | 0        |
| HID-compliant vendor-defined device   | Failure Rate:      | 0 %      |
|                                       | Start              | Exit     |
|                                       |                    |          |

Figure 21. MfgTool GUI with device connected

Click **Start**, The Mfgtool process initiates. Once completed, MfgTool shows the success status as shown in Figure 22. Click **Stop** and **Close** the Mfgtool.

| MfgTool_MultiPanel (Library: 2.7.0) |                    |        |
|-------------------------------------|--------------------|--------|
| Hub 3Port 2                         | Status Information |        |
| Drive(s):                           | Successful         | 1      |
|                                     | Failed             | 0      |
| Done                                | Failure Rate:      | 0.00 % |
|                                     | Stop               | Exit   |

Figure 22. MfgTool Success Status

### Step 9:

Switch the RT1050-EVK board to Internal boot mode and select Hyper FLASH as boot device by setting SW7 to "1-OFF, 2-ON, 3-ON, 4-OFF". Connect the USB Cable to J28 and open a terminal, then reset the Board. "hello world" will be printed on the terminal.

| Serial Port Utility               | 100              |                  |
|-----------------------------------|------------------|------------------|
| <u>File Edit View Tools H</u> elp |                  |                  |
| 🔒 褬 🔚 🚥 🕂 —                       |                  | > ∓ 🌣            |
| Serial Port Setting               | hello world.     |                  |
| Port mbed S(COM99) -              |                  |                  |
| Baudrate 115200 🔻                 |                  |                  |
| Data Bits 8                       |                  |                  |
| Parity None 🔻                     |                  |                  |
| Stop Bits 1                       |                  |                  |
| Flow Type None                    |                  |                  |
| Receive Setting                   |                  |                  |
| Text  Hex                         |                  |                  |
| Auto Feed Line                    |                  |                  |
| Display Send                      |                  |                  |
| Display Time                      |                  |                  |
| Send Setting                      |                  | Send             |
| Text Hex                          |                  |                  |
| 🔲 Loop 1000 🌲 ms                  | 欢迎               | •                |
| COM99 OPENED, 115200, 8, NONE,    | 1, OFF Rx: 14 By | ytes Tx: 0 Bytes |

Figure 23. "hello world" be printed to the terminal

### 3.5. MFG boot from SD Card

This chapter will show the steps that using MFG tool to program an image to SD Card and Boot from the SD Card.

Step 1:

| hello world - IAR Embedded Workbench IDE - Arm 8.22.2                                          |               |
|------------------------------------------------------------------------------------------------|---------------|
| File Edit View Project CMSIS-DAP Tools Window Help                                             |               |
|                                                                                                |               |
|                                                                                                |               |
|                                                                                                |               |
|                                                                                                |               |
| Files V ·                                                                                      |               |
|                                                                                                |               |
|                                                                                                |               |
| I →                                                                                            |               |
| → ⊕ ■ startup ●                                                                                |               |
|                                                                                                |               |
|                                                                                                |               |
|                                                                                                |               |
|                                                                                                |               |
|                                                                                                |               |
|                                                                                                |               |
|                                                                                                |               |
|                                                                                                |               |
| hello_world                                                                                    |               |
| Debug Log                                                                                      | <b>▼</b> ∓ ×  |
| Log                                                                                            |               |
| Wed Apr 18, 2018 15:08:18: IAR Embedded Workbench 8.22.2 (C\Users\nxf42686\Desktop\IAR\arm\bin | \armproc.dll) |
| Wed Apr 18, 2018 15:08:18: Loading the CMSIS-DAP driver                                        |               |
|                                                                                                |               |
|                                                                                                |               |
| Build Debug Log                                                                                |               |
| Ready                                                                                          | Ln 1, Col 1   |

Open the Hello world demo in the SDK and select the project configuration as Debug

Figure 24. Select the project configuration as Debug

### Step 2:

Change the default entry to Reset\_Handler likes following Figure.

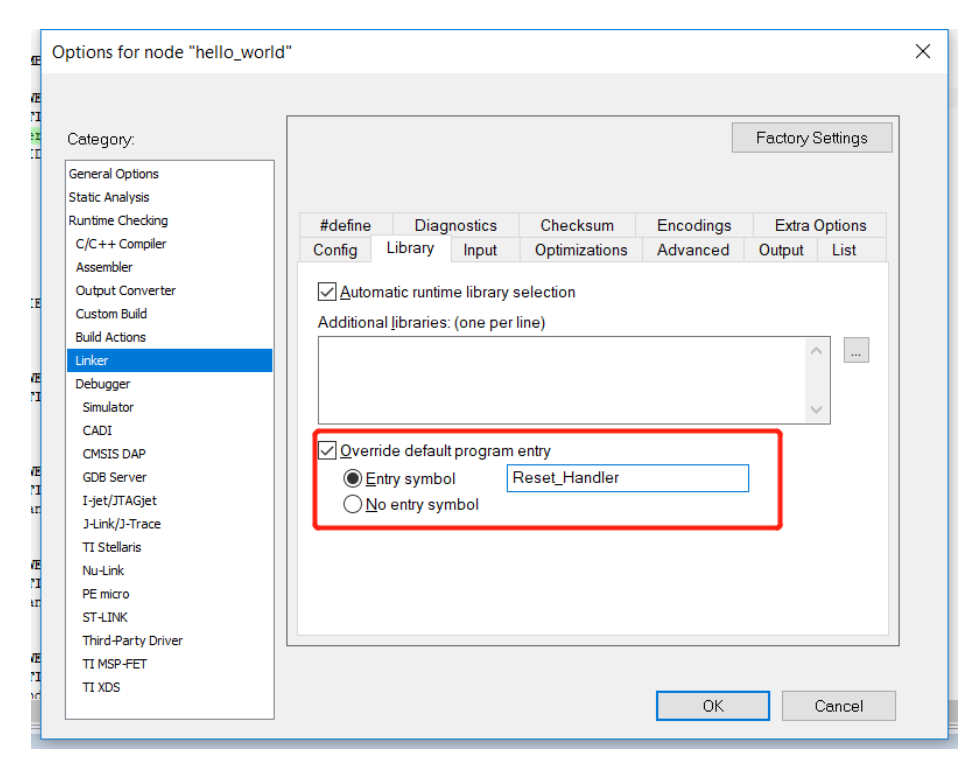

Figure 25. Change the default entry to Reset\_Handler

### NOTE

### Step 6 can be skipped if this step is set.

### Step 3:

Find the linkfile MIMXRT1052xxxxx\_ram.icf and change the start vector table from 0x0000A000.

| define symbol m_interrupts_start | = 0x0000A000;            |
|----------------------------------|--------------------------|
| define symbol m_interrupts_end   | = 0x0000A3FF;            |
| define symbol m_text_start       | <pre>= 0x0000A400;</pre> |
| define symbol m_text_end         | = 0x0001FFFF;            |
| define symbol m_data_start       | <pre>= 0x20000000;</pre> |
| define symbol m_data_end         | = 0x2001FFFF;            |
| define symbol m_data2_start      | <pre>= 0x20200000;</pre> |
| define symbol m_data2_end        | = 0x2023FFFF;            |

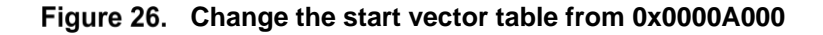

### Step 4:

| → × ↑ 📜 « boards > | evkbimxrt1050 > demo_apps > hello_world | > iar > debug       | ✓ 🕐 Search de |
|--------------------|-----------------------------------------|---------------------|---------------|
| ^ Name             | Date modified                           | Туре                | Size          |
| 📕 list             | 2018/7/5 13:22                          | File folder         |               |
| 📕 obj              | 2018/7/5 13:22                          | File folder         |               |
| E hello_world.out  | 2010/7/5 13.22                          | PSpice Simulation . | . 201 KB      |
| hello_world.srec   | 2018/7/5 13:22                          | SREC File           | 27 KB         |
|                    | 2010/1/3 13:22                          | SILCENIC            | 27 10         |
|                    |                                         |                     |               |

Build the project and generate the image. You can find the *hello\_world.srec* at following location:

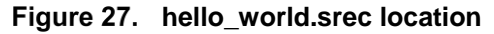

### Step 5:

Copy the *hello\_world.srec* to the elftosb folder:

| 📕   🛃 📕 =   win                    |                                |                     |             | _     |            | ×   |
|------------------------------------|--------------------------------|---------------------|-------------|-------|------------|-----|
| File Home Sha                      | re View                        |                     |             |       |            | ~ ? |
| ← → <b>~</b> ↑ <mark>] &lt;</mark> | Flashloader_i.MXRT1050_GA > To | ols > elftosb > win |             | ∨ Ü S | Search win | P   |
| A Name                             | ~                              | Date modified       | Туре        | Size  |            |     |
| elftosb.e                          | exe                            | 2018/1/15 18:19     | Application | 807 K | 3          |     |
| hello_wo                           | orld.srec                      | 2018/7/5 10:58      | SREC File   | 27 K  | 3          |     |
|                                    |                                |                     |             |       |            |     |
| 1                                  |                                |                     |             |       |            |     |
| 1                                  |                                |                     |             |       |            |     |
|                                    |                                |                     |             |       |            |     |
| 1                                  |                                |                     |             |       |            |     |
| ۶                                  |                                |                     |             |       |            |     |
|                                    |                                |                     |             |       |            |     |
| 8                                  |                                |                     |             |       |            |     |
|                                    |                                |                     |             |       |            |     |
| 2 items                            |                                |                     |             |       |            | :== |

Figure 28. Copy hello\_world.srec

### Step 6:

Open the *imx-itcm-unsigned.bd* under path *Flashloader\_i.MXRT1050\_GA\Tools\bd\_file\imx10xx*. Open it and set the entryPointAddress to *0x0000A000* likes following figure.

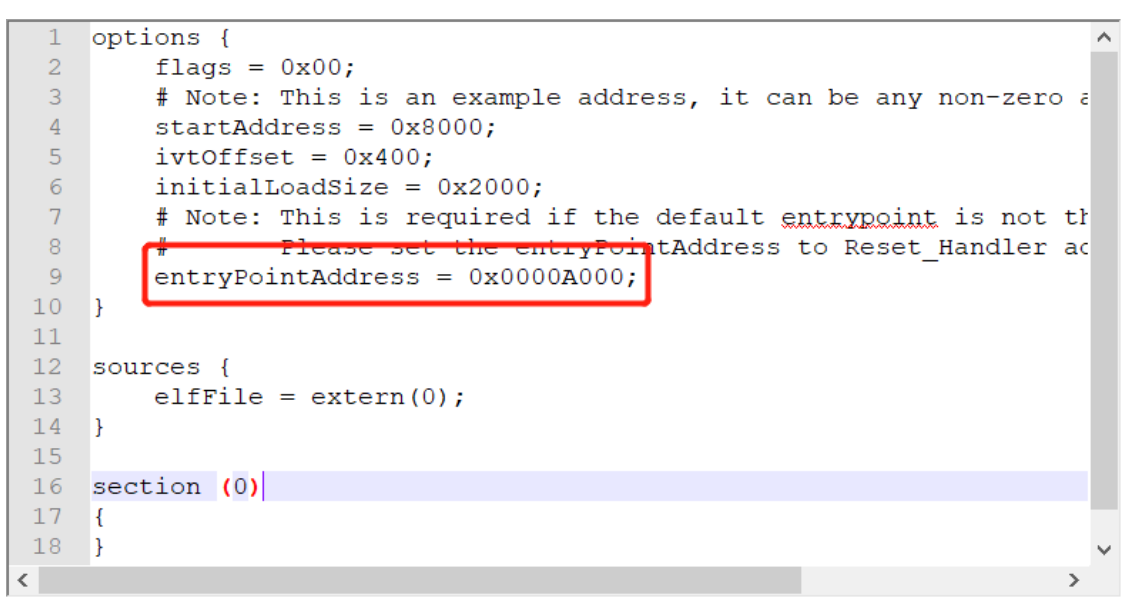

Figure 29. Set the entryPointAddress to 0x0000A000

### NOTE

Step 2 can be skipped if this step is set.

### **Step 7**:

Now we can use command to generate the i.MX Bootable image using elftosb file. Open cmd.exe and type following command:

elftosb.exe -f imx -V -c ../../bd\_file/imx10xx/imx-itcm-unsigned.bd -o ivt\_itcm\_hello\_world.bin hello\_world.srec

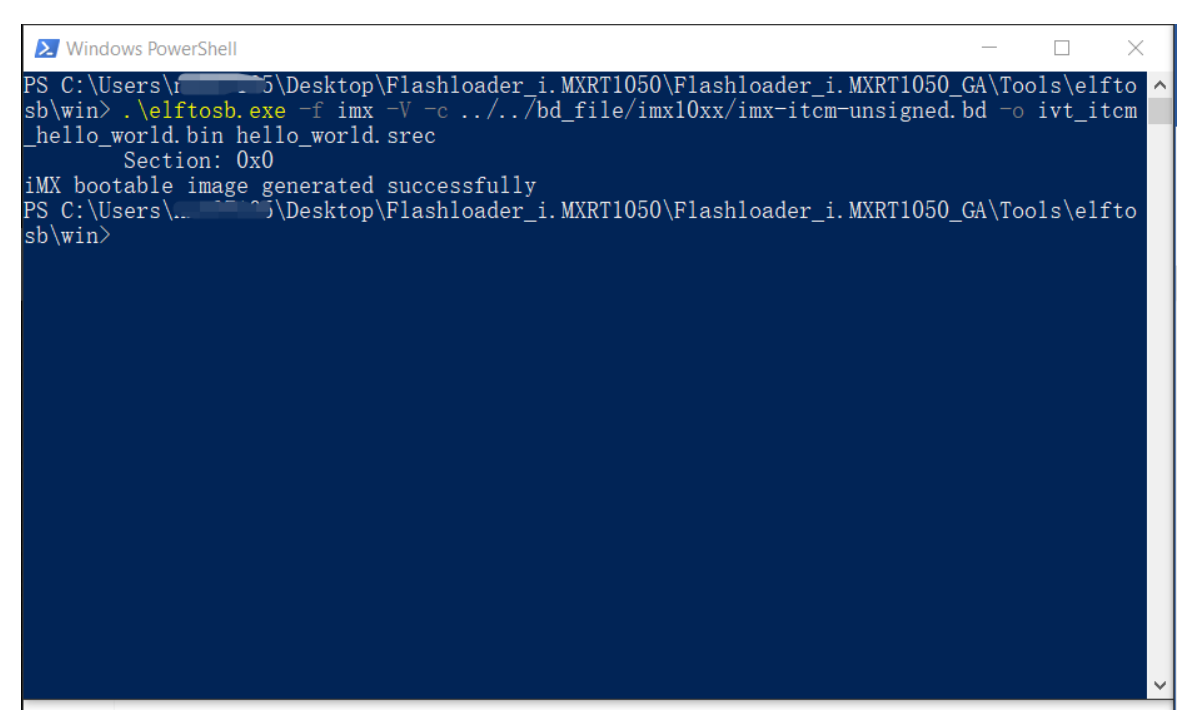

### Figure 30. Generate i.MX Bootable image

After above command, two bootable images are generated:

- ivt\_itcm\_hello\_world.bin
- ivt\_itcm\_hello\_world\_nopadding.bin

ivt\_flexspi\_nor\_hello\_world.bin:

The memory regions from 0 to ivt\_offset are filled with padding bytes (all 0x00s).

ivt\_flexspi\_nor\_hello\_world\_nopadding.bin:

Starts from ivtdata directly without any padding before ivt.

The later one will be used to generate SB file for SD Card programming in subsequent section.

Step 8:

This step we will create a SB file for SD Card programming. A *boot\_image.sb* file will be generated that is for MfgTool use later. Open cmd.exe and type following command:

elftosb.exe -f kinetis -V -c ../../bd\_file/imx10xx/program\_sdcard\_image.bd -o boot\_image.sb ivt\_itcm\_hello\_world\_nopadding.bin

| 🔀 Windo                             | ows PowerShell                                                              |                                                                             |                                                                                |                         |                    | $\times$     |
|-------------------------------------|-----------------------------------------------------------------------------|-----------------------------------------------------------------------------|--------------------------------------------------------------------------------|-------------------------|--------------------|--------------|
| PS C:\Us<br>sb\win><br>_hello_w     | sers\\Desk<br>.\elftosb.exe =f<br>world.bin hello_wo<br>Section: 0x0        | top\Flashloader_i<br>imx -V -c//b<br>rld.srec                               | i.MXRT1050\Flashloader_i.MXRT10<br>od_file/imx10xx/imx-itcm-unsigne            | 50_GA\Too<br>ed. bd  -o | ols\eli<br>ivt_i   | fto ^<br>tcm |
| iMX boot<br>PS C:\Us<br>sb\win>     | table image genera<br>sers\ \Desk<br>.\elftosb.exe -f<br>ze sh ivt itcm hel | ted successfully<br>top\Flashloader_i<br>kinetis -V -c<br>lo world nopaddir | i.MXRT1050\Flashloader_i.MXRT105<br>//bd_file/imx10xx/program_sdca             | 50_GA\Toc<br>ard_image  | ols\eli<br>e.bd —d | fto<br>b     |
| Boot Sec<br>FILL<br>FILL<br>ENA     | tion 0x00000000:<br>adr=0x00000100<br>adr=0x00000104<br>adr=0x00000100      | len=0x00000004<br>len=0x00000004<br>cnt=0x00000004                          | ptn=0xd0000000<br>ptn=0x00000000<br>flg=0x2010                                 |                         |                    |              |
| ERAS<br>LOAD<br>PS C:\Us<br>sb\win> | adr=0x00000400<br>  adr=0x00000400  <br>sers\r ^7\Desk                      | cnt=0x00013c00<br>len=0x000041e0<br>top\Flashloader_i                       | flg=0x2010<br>  crc=0xc631921f   flg=0x2010<br>i.MXRT1050\Flashloader_i.MXRT10 | 50_GA\Too               | ols\eli            | fto          |
|                                     |                                                                             |                                                                             |                                                                                |                         |                    |              |
|                                     |                                                                             |                                                                             |                                                                                |                         |                    |              |
|                                     |                                                                             |                                                                             |                                                                                |                         |                    | ~            |

Figure 31. Create a SB file for SD Card programming

After performing above command, the boot\_image.sb is generated under elftosb folder.

| ]                         | 📙 🗧 🛛 win                                   |                     |             | — [      | □ ×      |
|---------------------------|---------------------------------------------|---------------------|-------------|----------|----------|
| File                      | Home Share View                             |                     |             |          | ~ 🕐      |
| $\leftarrow  \rightarrow$ | ✓ ↑                                         | ols > elftosb > win |             | ✓ Ö Sear | ch win 🔎 |
| ^                         | Name                                        | Date modified       | Туре        | Size     |          |
| × 🛪                       | boot_image.sb                               | 2018/7/5 11:27      | SB File     | 13 KB    |          |
|                           | elftosb.exe                                 | 2018/1/15 18:19     | Application | 807 KB   |          |
|                           | hello_world.srec                            | 2018/7/5 10:58      | SREC File   | 27 KB    |          |
|                           | 📔 ivt_flexspi_nor_hello_world.bin           | 2018/7/5 11:28      | BIN File    | 17 KB    |          |
|                           | 📔 ivt_flexspi_nor_hello_world_nopadding.bin | 2018/7/5 11:28      | BIN File    | 13 KB    |          |
| J                         |                                             |                     |             |          |          |
|                           |                                             |                     |             |          |          |
|                           |                                             |                     |             |          |          |
| > 🍝                       |                                             |                     |             |          |          |
| v 🍠                       |                                             |                     |             |          |          |
| >                         |                                             |                     |             |          |          |
| > .                       |                                             |                     |             |          |          |
| 5 items                   |                                             |                     |             |          |          |

Figure 32. The boot\_image.sb is generated

### Step 9:

Copy the boot\_image.sb file to OS Firmware folder:

|                                                                                                    |                           |                                                   | Page        | 1. T.A.             |                   |      |
|----------------------------------------------------------------------------------------------------|---------------------------|---------------------------------------------------|-------------|---------------------|-------------------|------|
| G S Tools                                                                                                    | <ul> <li>mfgto</li> </ul> | ols-rel   Profiles  MXRT105X                      | OS Firmware | <b>- - + + →</b>    | Search OS Firmwar | e 🔎  |
| <u>F</u> ile <u>E</u> dit <u>V</u> iew <u>1</u> 00Is                                                                                                    | <u>H</u> eip              |                                                   |             |                     |                   |      |
| Organize 🔹 📄 Op                                                                                                    | en Sl                     | nare with   New folder                            |             |                     | •                 |      |
| ☆ Favorites                                                                                                    | <b>^</b>                  | Name                                              |             | Date modified       | Туре              | Size |
| 📃 Desktop                                                                                                    | -                         | boot_image.sb                                     |             | 11/8/2017 10:11 A   | SB File           |      |
| 🐌 Downloads                                                                                                    | =                         | ivt_flashloader.bin                               |             | 10/20/2017 7:04 PN  | 1 BIN File        |      |
| la OneDrive                                                                                                    |                           | ucl2.xml                                          |             | 10/17/2017 4:09 PN  | 1 XML Documen     | t    |
| Libraries<br>Documents<br>Git                                                                                                    |                           |                                                   |             |                     |                   |      |
| In the second second se | <b>T</b>                  |                                                   | 111         |                     |                   | 4    |
| SB File                                                                                                    | age.sb Da                 | ate modified: 11/8/2017 10:11 AM<br>Size: 12.5 KB | Date creat  | ed: 11/8/2017 10:15 | AM                |      |

Figure 33. Copy the boot\_image.sb to OS Firmware folder

Now, make sure the "name" under "[List]" to "**MXRT105x-DevBoot**" in *cfg.ini* file under *<mfgtool\_root\_dir>* folder.

| C:\Users\nxf42686\Desktop\Files\RT1050\Flashloader_i.MXRT1050_GA\Tools\mfgtools-rel\cfg.ini - Notepad++ | -     | - 0 | 23  |
|----------------------------------------------------------------------------------------------------|-------|-----|-----|
| File Edit Search View Encoding Language Settings Tools Macro Run Plugins Window ?                       |       |     | Х   |
| 🕞 🖶 🖶 🕞 🕞 🚖   🗶 ዀ ዀ   🤉 😋   🏙 🍖   🤏 👒   🖫 🖓 🖾 🔚 🌆 🚱 🖉                                                   | a 💿 💽 |     | >>  |
| 🔚 dfg.ini 🔀                                                                                             |       |     | • • |
| 1 [profiles]                                                                                            |       |     |     |
| 2                                                                                                    |       |     |     |
| 3 chip = MXRT105X                                                                                       |       |     |     |
| 4<br>5                                                                                                  |       |     |     |
| 6                                                                                                    |       |     |     |
| 7 [platform]                                                                                            |       |     |     |
| 8                                                                                                    |       |     |     |
| 9 board =                                                                                               |       |     |     |
| 11                                                                                                    |       |     |     |
| 12 L                                                                                                    |       |     |     |
| 13 [LIST]                                                                                               |       |     |     |
| 14                                                                                                    |       |     |     |
| 15 -Hame = MARIIOSA-DevBoot                                                                             |       |     |     |
|                                                                                                    |       |     |     |
|                                                                                                    |       |     |     |
|                                                                                                    |       |     |     |
|                                                                                                    |       |     |     |
| Mindows (CPLE)                                                                                          |       | TA  | IC  |
| wishin rength: 100 lines: 15 Lin: 1 Col: 1 Sel: 0 0 Windows (CR LP)                                     | 011-0 | 11  | CV  |

Figure 34. Make sure the name to "MXRT105x-DevBoot"

Insert a SD Card to J20 slot and switch the EVK-Board to Serial Downloader mode by setting SW7 to "1-OFF, 2-OFF, 3-OFF, 4-ON". Connect a UAB Cable to J9 and power on the EVK Board by inserting USB Cable to J28.

Open MfgTool, it will show the detected device like Figure 35:

| MfgTool_MultiPanel (Library: 2.7.0) | _                  |      |
|-------------------------------------|--------------------|------|
| Hub 1Port 1                         | Status Information |      |
| Drive(s):                           | Successful         | 0    |
|                                     | Failed             | 0    |
| HID-compliant vendor-defined device | Failure Rate:      | 0 %  |
|                                     |                    |      |
|                                     | Start              | Exit |
|                                     |                    |      |
|                                     |                    |      |

Figure 35. MfgTool GUI with device connected

Click Start. The Mfgtool process initiates. Once completed, MfgTool shows the success status as shown in Figure 36. Click **Stop** and **Close** the Mfgtool.

| n MfgTool_MultiPanel (Library: 2.7.0) | —                  | $\times$ |
|---------------------------------------|--------------------|----------|
| Hub 1Port 1                           | Status Information |          |
| Drive(s):                             | Successful         | 1        |
|                                       | Failed             | 0        |
| HID-compliant vendor-defined device   | Failure Rate:      | 0.00 %   |
|                                       | Start              | Exit     |
|                                       |                    |          |

Figure 36. MfgTool Succes Status

### Step 10:

Switch the RT1050-EVK board to Internal boot mode and select SD Card as boot device by setting SW7 to "1-ON, 2-OFF, 3-ON, 4-OFF". Connect the USB Cable to J28 and open a terminal, then reset the Board. "hello world" will be printed to the terminal.

| Serial Port Utility                                               | and other few seconds it will appear again | . 🗆 🗙 |
|-------------------------------------------------------------------|--------------------------------------------|-------|
| <u>F</u> ile <u>E</u> dit <u>V</u> iew <u>T</u> ools <u>H</u> elp |                                            |       |
| 🔒 褬 🔚 🚥 🕂 —                                                       |                                            |       |
| Serial Port Setting                                               | hello world.                               |       |
| Port mbed S(COM99) -                                              |                                            |       |
| Baudrate 115200 -                                                 |                                            |       |
| Data Bits 8                                                       |                                            |       |
| Parity None                                                       |                                            |       |
| Stop Bits 1                                                       |                                            |       |
| Flow Type None 🔻                                                  |                                            |       |
| Receive Setting                                                   |                                            |       |
| Text                                                              |                                            |       |
| Auto Feed Line                                                    |                                            |       |
| Display Send                                                      |                                            |       |
| Display Time                                                      |                                            |       |
| Send Setting                                                      |                                            | Send  |
| Text                                                              |                                            |       |
| 🔲 Loop 1000 🌲 ms                                                  | 家迎                                         |       |
| COM99 OPENED, 115200, 8, NONE, 3                                  | 1, OFF Rx: 14 Bytes Tx: 0 Bytes            |       |

Figure 37. "hello world" be printed to the terminal

### 3.6. MFG boot from Hyper Flash with DCD for SDRAM

This chapter will show the steps that using MFG tool to program an image to Hyper Flash and Boot from the Hyper Flash.

### Step 1:

Open the Hello world demo in the SDK and select the project configuration as flexspi\_nor\_debug (Figuire 38) and make sure the settings likes Figure 39.

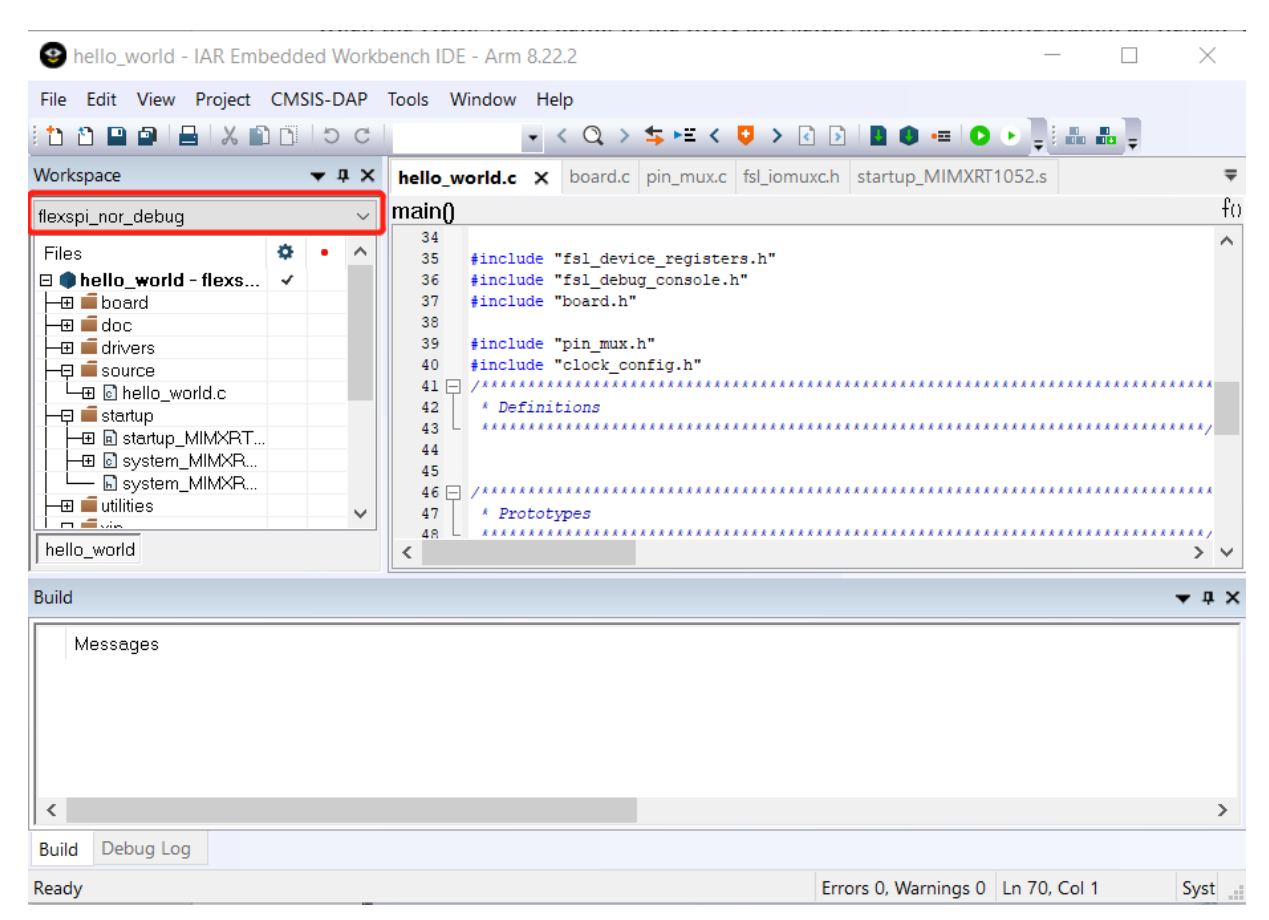

Figure 38. Select the project configuration as flexspi\_nor\_debug

| Category:                                         |                   |                                         |          |                    |           | Facto        | ry Settings |
|---------------------------------------------------|-------------------|-----------------------------------------|----------|--------------------|-----------|--------------|-------------|
| General Options                                   | 📄 🔲 Multi-file Co | mpilation                               |          |                    |           |              |             |
| Static Analysis                                   | Discard           | d Unused Pub                            | lics     |                    |           |              |             |
| Runtime Checking                                  |                   |                                         |          |                    |           |              |             |
| C/C++ Compiler                                    | MISRA-0           | 0:1998                                  | E        | ncodings           |           | Extra O      | ptions      |
| Assembler                                         | Language 1        | Langua                                  | ge 2     | Code               | Optim     | izations     | Output      |
| Output Converter                                  | List              | Preproces                               | sor      | Diagnost           | ics       | MISR         | A-C:2004    |
| Custom Build                                      |                   |                                         |          |                    |           |              |             |
| Build Actions Ignore standard include directories |                   |                                         |          |                    |           |              |             |
| Linker                                            | Additional inc    | clude directori                         | es: (one | per line)          |           |              |             |
| Debugger                                          | SPROJ DIF         | s////                                   | /CMSIS   | /Include           |           |              | ·           |
| Simulator                                         | \$PROJ_DIF        | s/////                                  | /devices | 8                  |           |              |             |
| CADI                                              | \$PROJ_DIF        | R\$/                                    |          |                    |           |              |             |
| CMSIS DAP                                         | SPROJ_DIF         | (\$///<br>(\$////////////////////////// | /devices | MIMXRT1            | 152/driv  | ere          | -           |
| GDB Server                                        | 011100_Dil        | ······································  | acvice.  | 2 PHILIPIZATA A TA | 552/ GIIV | 013          |             |
| I-jet/JTAGjet                                     | Preinclude fil    | e:                                      |          |                    |           |              |             |
| J-Link/J-Trace                                    |                   |                                         |          |                    |           |              |             |
| 11 Stellaris                                      | Defined arm       | ala: (ana nar                           | line)    |                    |           |              |             |
| INU-LINK<br>DE micro                              | Denned sym        | oois, jone per                          | miej     | Prer               | mcerr     | or output t  | n file      |
|                                                   | -RNAL FLA         | SH=1                                    | -        |                    | reserve   | e comment    | 8           |
| DI LINK<br>Third Darty Driver                     | T HEADER          | ENABLE=0                                |          |                    | Generate  | e #line dire | octives     |
| TI MSD_FET                                        | T_HEADER          | DCD_ENAB                                | LE=0 🔻   |                    | actional  | o mino dile  |             |
| TI YDS                                            |                   |                                         |          |                    |           |              |             |
| 11 AD3                                            |                   |                                         |          |                    |           |              |             |
|                                                   | ]                 |                                         |          |                    | DК        |              | Cancel      |

How to Enable Boot from Octal SPI Flash and SD Card, Application Note, Rev. 5, 07/2019

### Figure 39. Defined Symbols for hello\_world

### Step 2:

Change the default entry to Reset\_Handler likes following Figure.

| Category:   General Options   Static Analysis   Runtime Checking   C/C++ Compiler   Assembler   Output Converter   Custom Build   Build Actions   Index   Debugger   Simulator   CADI   CMSIS DAP   GDB Server   I-get/JTAGjet   J-tink/   Permicos   ST-LINK   TintsP=FT   TixDs     Differ     Differ     Differ     Differ     Differ     Differ     Differ     Differ     Differ     Differ     TixDes     Differ     Differ     Differ     Differ     Differ     Differ     Differ     Differ     Differ     Differ     Differ     Differ     Differ     Differ     Differ     Differ     Differ     Differ                 Differ <th>Options for node "hello_world"</th> <th></th> <th></th> <th></th> <th></th> <th></th> <th></th> <th></th> <th>Х</th> | Options for node "hello_world"                                                                                                    |                                          |                                     |                                  |                                       |                       |                   |                             | Х |
|----------------------------------------------------------------------------------------------------|----------------------------------------------------------------------------------------------------|------------------------------------------|-------------------------------------|----------------------------------|---------------------------------------|-----------------------|-------------------|-----------------------------|---|
| Build Actions         Build Actions         Unker         Debugger         Simulator         CADI         CMSIS DAP         GD8 Server         I-jet/JTAGjet         J-Link/J-Trace         TI Stellaris         Nu-Link         PE micro         ST-LINK         Third-Party Driver         TI MSP-FET         TI XDS                                                                                                    | Category:<br>General Options<br>Static Analysis<br>Runtime Checking<br>C/C++ Compiler<br>Assembler<br>Output Converter<br>Output Converter<br>Output Converter                              | #define<br>Config<br>✓ <u>A</u> utom     | Diag<br>Library<br>atic runtin      | nostics<br>Input<br>ne library s | Checksum<br>Optimizations<br>election | Encodings<br>Advanced | Extra C<br>Output | Settings<br>Options<br>List |   |
| Debugger<br>Simulator<br>CADI<br>CMSIS DAP<br>GDB Server<br>Ljet/JTAGjet<br>J-Link/J-Trace<br>TI Stellaris<br>Nu-Link<br>PE micro<br>ST-LINK<br>Third-Party Driver<br>TI MSP-FET<br>TI XDS                                                                                                    | Build Actions<br>Linker                                                                                                    | Additiona                                | l <u>l</u> ibraries                 | (one per l                       | ine)                                  |                       | ^                 | ·                           |   |
| OK Canaa                                                                                                    | Debugger<br>Simulator<br>CADI<br>CMSIS DAP<br>GDB Server<br>I-jet/JTAGjet<br>J-Link/J-Trace<br>TI Stellaris<br>Nu-Link<br>PE micro<br>ST-LINK<br>Third-Party Driver<br>TI MSP-FET<br>TI XDS | ⊻ <u>O</u> verrie<br>© <u>E</u> n<br>○ № | de defaul<br>try symbo<br>entry syr | t program (<br>pl F<br>nbol      | entry<br>Reset_Handler                | 24                    |                   | ,                           |   |

Figure 40. Change the default entry to Reset\_Handler

### NOTE

Step 7 can be skipped if this step is set.

### Step 3:

Find the linkfile *MIMXRT1052xxxx\_flexspi\_nor.icf* and change data region from TCM to SDRAM.

| define symbol m_interrupts_start                         | $= 0 \times 60002000;$<br>= 0 × 600023 FF: |
|----------------------------------------------------------|--------------------------------------------|
| define symbol m_interrupts_end                           | - 0x00002311,                              |
| define symbol m_text_start                               | = 0x60002400;                              |
| define symbol m_text_end                                 | = 0x63FFFFFF;                              |
| define symbol m_data_start                               | = 0x80000000;                              |
| define symbol m_data_end                                 | = 0x8001FFFF;                              |
| define symbol m_data2_start<br>define symbol m_data2_end | = 0x80200000;<br>= 0x8023FFFF;             |

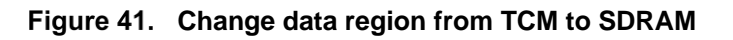

### Step 4:

Build the project and generate the image. You can find the *hello\_world.srec* at following location:

| 📙   🛃 📜 🗧   flexspi_nor_debug                              |                                       | – 🗆 X            |
|------------------------------------------------------------|---------------------------------------|------------------|
| File Home Share View                                       |                                       | ~ ?              |
| $\leftarrow$ $\rightarrow$ $\vee$ $\uparrow$ . demo_apps > | hello_world > iar > flexspi_nor_debug | ✓ ひ Search fle タ |
| Name                                                       | Date modified Type                    | Size             |
| 📜 📜 list                                                   | 2018/7/5 13:47 File folder            |                  |
| 🖡 📕 obj                                                    | 2018/7/5 13:47 File folder            |                  |
| hello_world.out                                            | 2018/7/5 13:47 PSpice Simula          | tion 201 KB      |
| hello_world.srec                                           | 2018/7/5 13:47 SREC File              | 27 KB            |
|                                                            |                                       |                  |
| 4 items                                                    | <b>10</b> • • • • • •                 |                  |
| Fi                                                         | gure 42. hello_world.srec location    |                  |

### Step 5:

| File Home Share View    |                                  | -           | ~                                  |
|-------------------------|----------------------------------|-------------|------------------------------------|
| 🖌 🖡 🕯 Flashloader_i.MXR | T1050_GA > Tools > elftosb > win |             | <ul><li>ン O Search win ノ</li></ul> |
| A Name                  | Date modified                    | Туре        | Size                               |
| elftosb.exe             | 2018/1/15 18:19                  | Application | 807 KB                             |
| hello_world.srec        | 2018/7/5 10:58                   | SREC File   | 27 KB                              |
|                         |                                  |             |                                    |
|                         |                                  |             |                                    |
|                         |                                  |             |                                    |
|                         |                                  |             |                                    |
|                         |                                  |             |                                    |
|                         |                                  |             |                                    |
|                         |                                  |             |                                    |
|                         |                                  |             |                                    |
|                         |                                  |             |                                    |
|                         |                                  |             |                                    |

Copy *hello\_world.srec* to the elftosb folder:

Figure 43. Copy hello\_world.srec

### Step 6:

Copy *imx-flexspinor-normal-unsigned.bd* and rename it to *imx-flexspinor-normal-unsigned-dcd.bd*.

| ganize 👻 🦳 Open 👻         | Share with  Burn New folder           |                 | 888 <b>•</b> E | 1 6 |
|---------------------------|---------------------------------------|-----------------|----------------|-----|
| 🍌 Git 🔷                   | Name                                  | Date modified   | Туре           |     |
| 📕 QR                      | enable hab.bd                         | 2018/2/11 9:48  | BD File        |     |
| RT1020                    | imx-dtcm-encrypted.bd                 | 2018/2/11 10:14 | BD File        |     |
| 🗼 RT1050                  | imx-dtcm-signed.bd                    | 2018/2/11 10:14 | BD File        |     |
| Flashloader_i.MXRT        | imx-dtcm-unsigned.bd                  | 2018/2/11 10:14 | BD File        |     |
| doc 🛁                     | imx-flexspinor-normal-signed.bd       | 2018/2/11 10:14 | BD File        |     |
| <pre>example_images</pre> | imx-flexspinor-normal-unsigned.bd     | 2018/2/11 10:15 | BD File        |     |
| Flashloader               | imx-flexspinor-normal-unsigned-dcd.bd | 2018/4/18 16:35 | BD File        |     |
| I OOIS                    | Imx-flexspinor-plugin-signed.bd       | 2018/2/11 10:15 | BD File        |     |
| bd_file                   | imx-flexspinor-plugin-unsigned.bd     | 2018/2/11 10:16 | BD File        |     |
|                           | imx-itcm-encrypted.bd                 | 2018/2/11 10:16 | BD File        |     |
| Ji binost                 |                                       |                 |                | ,   |

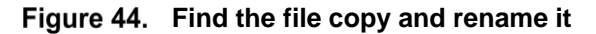

Open *imx-flexspinor-normal-unsigned-dcd.bd* and add a DCD path.

```
1
     options {
                                                                                    ~
  2
         flags = 0x00;
  3
         startAddress = 0x60000000;
  4
         ivtOffset = 0x1000;
  5
         initialIoadSize - 0x2000
  6
         DCDFilePath = "dcd.bin";
  7
           Note. This is required if the default entrypoint is not the Reset Hand
                 Please set the entryPointAddress to Reset_Handler address
  8
         #
  9
         // entryPointAddress = 0x60002411;
10
    }
11
    sources {
12
13
         elfFile = extern(0);
14
    }
15
16 section (0)
17 {
<
```

Figure 45. Add DCD path

### Step 7:

Open the *imx-flexspinor-normal-unsigned-dcd.bd* under path *Flashloader\_i.MXRT1050\_GA\Tools\bd\_file\imx10xx*. Open it and set the entryPointAddress to *0x60002000* likes following figure.

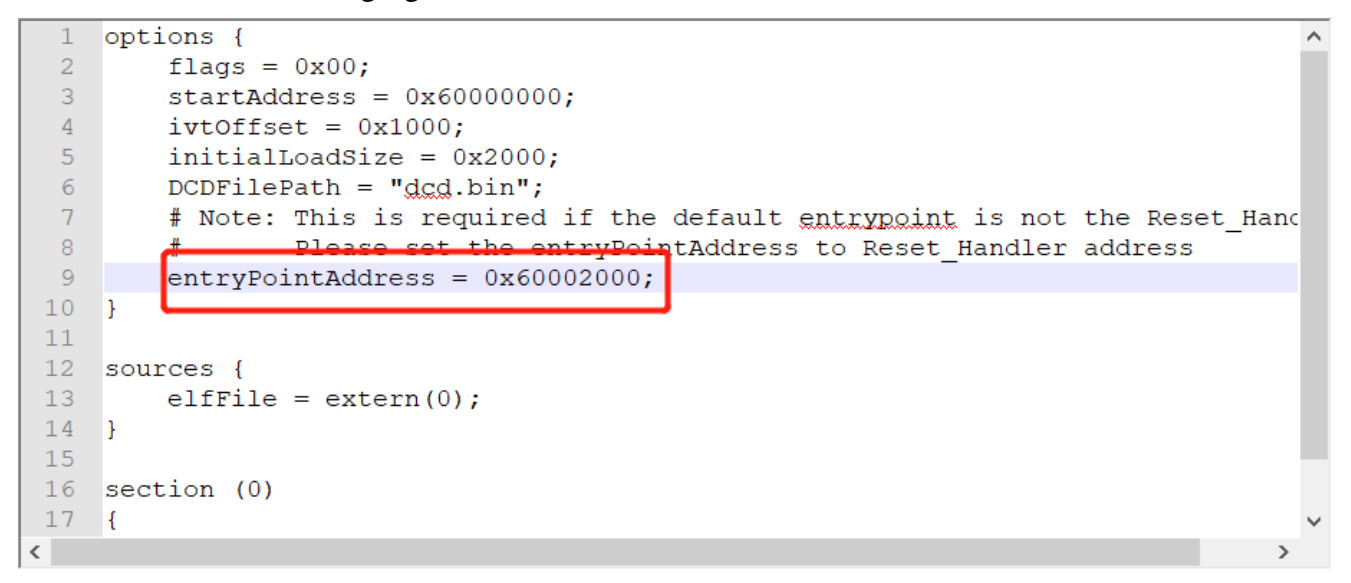

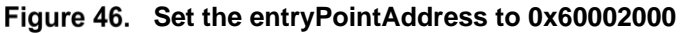

### NOTE

Step 2 can be skipped if this step is set.

### Step 8:

Copy *dcd.bin* to the following path:

|                           | ≂ ∣win           |                 |             | _      |          | ×   |
|---------------------------|------------------|-----------------|-------------|--------|----------|-----|
| File                      | Home Share View  |                 | ו           |        |          | ~ ? |
| $\leftarrow  \rightarrow$ | ✓ ↑              | > elftosb > win |             | ∨ Ŭ Se | arch win | ۹   |
| ^                         | Name             | Date modified   | Туре        | Size   |          |     |
|                           | 🗹 dcd.bin        | 2018/6/7 14:31  | BIN File    | 1 KB   |          |     |
|                           | elftosb.exe      | 2018/1/15 18:19 | Application | 807 KB |          |     |
|                           | hello_world.srec | 2018/7/5 14:53  | SREC File   | 27 KB  |          | -   |
| 3 items                   |                  |                 |             |        |          | ==  |

Figure 47. Copy dcd.bin to the following path

### Step 9:

Now we can use command to generate the i.MX Bootable image using elftosb file. Open cmd.exe and type following command:

elftosb.exe -f imx -V -c ../../bd\_file/imx10xx/imx-flexspinor-normal-unsigned-dcd.bd -o ivt\_flexspi\_nor\_hello\_world.bin hello\_world.srec

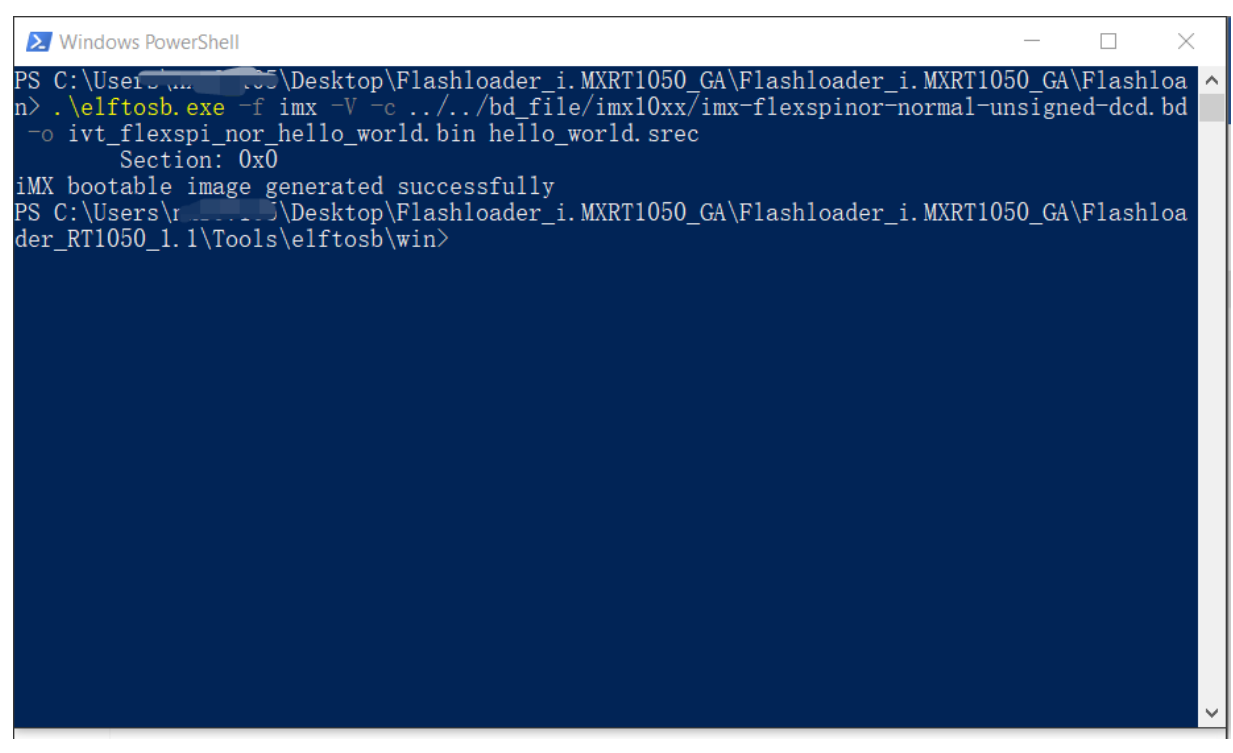

Figure 48. Generate i.MX Bootable image

After above command, two bootable images are generated:

- ivt\_flexspi\_nor\_hello\_world.bin
- ivt\_flexspi\_nor\_hello\_world\_nopadding.bin

ivt\_flexspi\_nor\_hello\_world.bin:

The memory regions from 0 to ivt\_offset are filled with padding bytes (all 0x00s).

ivt\_flexspi\_nor\_hello\_world\_nopadding.bin:

Starts from ivtdata directly without any padding before ivt.

The later one will be used to generate SB file for Hyper FLASH programming in subsequent section.

### **Step 10**:

This step we will create a SB file for Hyper Flash programming. A *boot\_image.sb* file will be generated that is for MfgTool use later. Open cmd.exe and type following command:

elftosb.exe -f kinetis -V -c ../../bd\_file/imx10xx/program\_flexspinor\_image\_HyperFlash.bd -o boot\_image.sb ivt\_flexspi\_nor\_hello\_world\_nopadding.bin

| ≥ Windows PowerShell                                                                                                    |                                                |                                                  | $\times$                     |
|----------------------------------------------------------------------------------------------------|------------------------------------------------|--------------------------------------------------|------------------------------|
| <pre>PS C:\Users\</pre>                                                                                                    | 50_GA\<br>nsigne<br>50_GA\<br>ile/im<br>_world | Flashl<br>ed-dcd.<br>Flashl<br>x10xx/<br>I_nopad | oa ^<br>bd<br>oa<br>pr<br>di |
| ng.bin<br>Boot Section 0x00000000:<br>FILL   adr=0x00002000   len=0x00000004   ptn=0xc0233007<br>ENA   adr=0x00002000   cnt=0x00000004   flg=0x0900<br>ERAS   adr=0x60000000   cnt=0x00100000   flg=0x0000<br>FILL   adr=0x00003000   len=0x0000004   flg=0x0000<br>ENA   adr=0x00003000   cnt=0x0000004   flg=0x0900<br>LOAD   adr=0x60001000   len=0x000032b4   crc=0xc5dd3b3d   flg=0x0000<br>PS C:\Users\. <sup>z</sup> \Desktop\Flashloader_i.MXRT1050_GA\Flashloader_i.MXRT1050_da\Flashloader_i.MXRT1050_da\Flashloader_i.MXRT105 | 50_GA\                                         | Flash1                                           | oa                           |
|                                                                                                    |                                                |                                                  | ~                            |

Figure 49. Create a SB file for Hyper Flash programming

After performing above command, the *boot\_image.sb* is generated under elftosb folder.

| 🖌                         | ≂   win                                   |                 |             | _       |            |
|---------------------------|-------------------------------------------|-----------------|-------------|---------|------------|
| File                      | Home Share View                           |                 | ~ ?         |         |            |
| $\leftarrow  \rightarrow$ | ✓ ↑                                       | > elftosb > win |             | V 🕐 Sea | arch win 🔎 |
| ^<br>                     | Name                                      | Date modified   | Туре        | Size    |            |
| <b>*</b>                  | boot_image.sb                             | 2018/7/9 9:26   | SB File     | 13 KB   |            |
|                           | 🔟 dcd.bin                                 | 2018/6/7 14:31  | BIN File    | 1 KB    |            |
|                           | elftosb.exe                               | 2018/1/15 18:19 | Application | 807 KB  |            |
|                           | hello_world.srec                          | 2018/7/5 14:53  | SREC File   | 27 KB   |            |
| 1                         | 🔟 ivt_flexspi_nor_hello_world.bin         | 2018/7/9 9:26   | BIN File    | 17 KB   |            |
|                           | ivt_flexspi_nor_hello_world_nopadding.bin | 2018/7/9 9:26   | BIN File    | 13 KB   |            |
| 0                         |                                           |                 |             |         |            |
| 1                         |                                           |                 |             |         |            |
| <u> </u>                  |                                           |                 |             |         |            |
|                           |                                           |                 |             |         |            |
|                           |                                           |                 |             |         |            |

Figure 50. boot\_image.sb is generated

### Step 11:

📙 | 🛃 📜 🔻 | OS Firmware Х Home  $\sim$ 2 File « Tools > mfgtools-rel > Profiles > MXRT105X > OS Firmware ✓ ひ Search OS ... ♪ ~  $\mathbf{\Lambda}$ Date modified Name Size Type boot\_image.sb 2018/7/5 14:05 SB File 13 KB 🛒 ivt\_bootdata.bin 2017/12/6 18:10 **BIN File** 1 KB ivt\_flashloader.bin 2018/2/11 8:52 **BIN File** 88 KB ucl2.xml 2018/2/11 8:55 XML Document 8 KB **\** 4 items

Copy the boot\_image.sb file to OS Firmware folder:

Figure 51. Copy the boot\_image.sb to OS Firmware folder

Now,

Make sure the "name" under "[List]" to "**MXRT105x-DevBoot**" in *cfg.ini* file under *<mfgtool\_root\_dir>* folder.

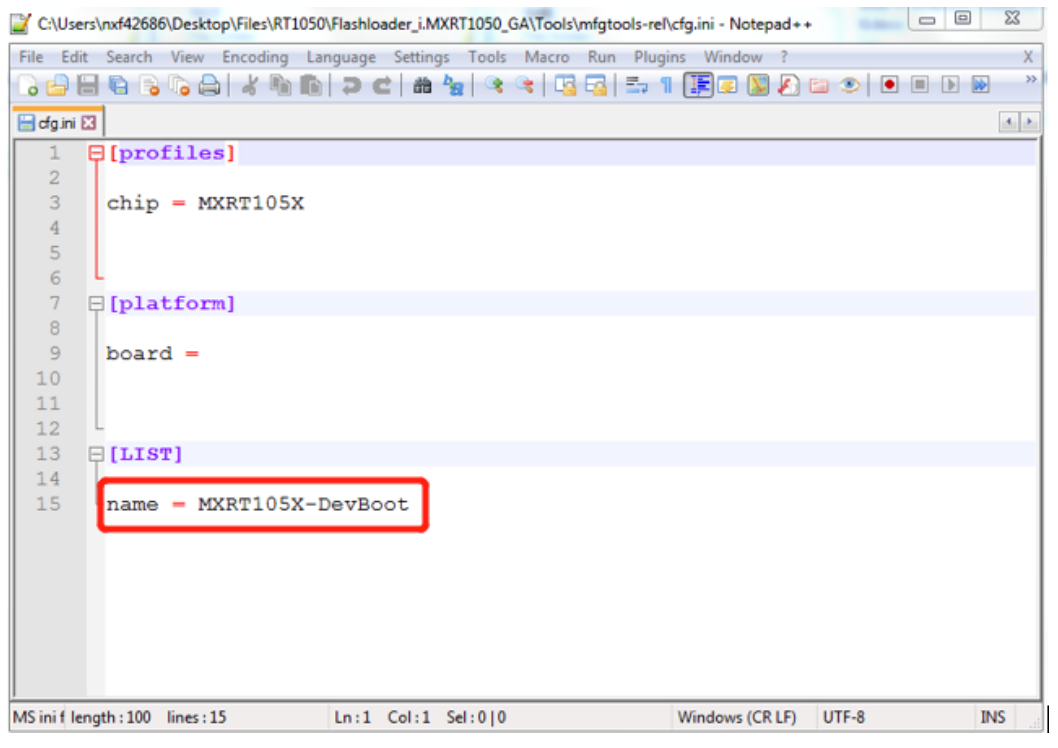

Figure 52. Make sure the name to "MXRT105x-DevBoot"

Switch the EVK-Board to Serial Downloader mode by setting SW7 to "1-OFF, 2-OFF, 3-OFF, 4-ON". Connect a UAB Cable to J9 and power on the EVK Board by inserting USB Cable to J28.

Open MfgTool, it will show the detected device like Figure 53:

| MfgTool_MultiPanel (Library: 2.7.0) | ) —                |      |
|-------------------------------------|--------------------|------|
| Hub 1Port 1                         | Status Information |      |
| Drive(s):                           | Successful         | 0    |
|                                     | Failed             | 0    |
| HID-compliant vendor-defined device | Failure Rate:      | 0 %  |
|                                     | Start              | Exit |

Figure 53. MfgTool GUI with device connected

Click **Start**, Mfgtool. The Mfgtool process initiates. Once completed, MfgTool shows the success status as shown in Figure 54. Click **Stop** and **Close** the Mfgtool.

| nfgTool_MultiPanel (Library: 2.7.0) |                    |        | $\times$ |
|-------------------------------------|--------------------|--------|----------|
| Hub 1Port 1                         | Status Information |        |          |
| Drive(s):                           | Successful         |        | 1        |
|                                     | Failed             |        | 0        |
| HID-compliant vendor-defined device | Failure Rate:      | 0.00 % |          |
|                                     | Start              |        | Exit     |

Figure 54. MfgTool Succes Status

### **Step 12**:

Switch the RT1050-EVK board to Internal boot mode and select Hyper FLASH as boot device by setting SW7 to "1-OFF, 2-ON, 3-ON, 4-OFF". Connect the USB Cable to J28 and open a terminal, then reset the Board. "hello world" will be printed to the terminal.

#### Conclusion

| Serial Port Utility                       |                                 |   |
|-------------------------------------------|---------------------------------|---|
| <u>File Edit View T</u> ools <u>H</u> elp |                                 |   |
| - 🕂 🔜 🚽 🧉                                 |                                 |   |
| Serial Port Setting                       | hello world.                    | 1 |
| Port mbed S(COM99) -                      |                                 |   |
| Baudrate 115200 🔻                         |                                 |   |
| Data Bits 8                               |                                 |   |
| Parity None 💌                             |                                 |   |
| Stop Bits 1                               |                                 |   |
| Flow Type None 🔹                          |                                 |   |
| Receive Setting                           |                                 |   |
| Text  Hex                                 |                                 |   |
| Auto Feed Line                            |                                 |   |
| Display Send                              |                                 |   |
| Display Time                              |                                 |   |
| Send Setting                              | Send                            |   |
| Text  Hex                                 |                                 |   |
| 🔲 Loop 1000 🚔 ms                          | <u> </u> නාල •                  |   |
| COM99 OPENED, 115200, 8, NONE,            | 1, OFF Rx: 14 Bytes Tx: 0 Bytes |   |

Figure 55. "hello world" be printed to the terminal

## 4. Octal SPI Flash support list

Besides the EVK onboard Hyper Flash, the following Flashes are also support:

Table 9. Octal SPI Flash supports list

| Vendor                 | Flash            |
|------------------------|------------------|
| ISSI (Hyper Flash)     | IS26KS256        |
| SPANSION (Hyper Flash) | KS512SBPHI02     |
| Macronix               | MX25UM513        |
| Micron                 | MT35X            |
| Adesto                 | ATXP032/ ATXP128 |
| GigaDevice GD25LX256E  |                  |

# 5. Conclusion

This application note mainly describes how to use Flashloader step by step. For more information, you can take <u>i.MX MCU Manufacturing User's Guide</u> for reference.

# 6. Revision history

| Revision number | Date    | Substantive changes                                                                                                    |
|-----------------|---------|----------------------------------------------------------------------------------------------------|
| 0               | 12/2017 | Initial release                                                                                                    |
| 1               | 06/2018 | <ul> <li>The name of the application note changed to:</li> <li>How to Enable Boot from Octal SPI Flash and SD Card</li> <li>Document updated to adapt SDK version 2.3.1</li> <li>Document updated to adapt Flashloader version 1.1</li> <li>Caption of Table 9. Hyper Flash supports list changed to Table 9. Octal SPI flash supports list</li> </ul> |
| 2               | 07/2018 | <ul> <li>Added steps to change the entry address.</li> <li>Used .srec file instead of .out file as the source file.</li> </ul>                                                                                                    |
| 3               | 09/2018 | Updated Table 9. Octal SPI Flash<br>supports list.                                                                                                    |
| 4               | 09/2018 | Updated Adesto detail in Table 9.<br>Octal SPI Flash supports list.                                                                                                    |
| 5               | 07/2019 | Updated Table 9. Octal SPI Flash supports list.                                                                                                    |

### Table 10. Revision history

How to Reach Us:

Home Page: nxp.com

Web Support: nxp.com/support Information in this document is provided solely to enable system and software implementers to use NXP products. There are no express or implied copyright licenses granted hereunder to design or fabricate any integrated circuits based on the information in this document. NXP reserves the right to make changes without further notice to any products herein.

NXP makes no warranty, representation, or guarantee regarding the suitability of its products for any particular purpose, nor does NXP assume any liability arising out of the application or use of any product or circuit, and specifically disclaims any and all liability, including without limitation consequential or incidental damages. "Typical" parameters that may be provided in NXP data sheets and/or specifications can and do vary in different applications, and actual performance may vary over time. All operating parameters, including "typicals," must be validated for each customer application by customer's technical experts. NXP does not convey any license under its patent rights nor the rights of others. NXP sells products pursuant to standard terms and conditions of sale, which can be found at the following address: nxp.com/SalesTermsandConditions.

While NXP has implemented advanced security features, all products may be subject to unidentified vulnerabilities. Customers are responsible for the design and operation of their applications and products to reduce the effect of these vulnerabilities on customer's applications and products, and NXP accepts no liability for any vulnerability that is discovered. Customers should implement appropriate design and operating safeguards to minimize the risks associated with their applications and products.

NXP, the NXP logo, NXP SECURE CONNECTIONS FOR A SMARTER WORLD, COOLFLUX, EMBRACE, GREENCHIP, HITAG, I2C BUS, ICODE, JCOP, LIFE VIBES, MIFARE, MIFARE CLASSIC, MIFARE DESFire, MIFARE PLUS, MIFARE FLEX, MANTIS, MIFARE ULTRALIGHT, MIFARE4MOBILE, MIGLO, NTAG, ROADLINK, SMARTLX, SMARTMX, STARPLUG, TOPFET, TRENCHMOS, UCODE, Freescale, the Freescale logo, AltiVec, C-5, CodeTEST, CodeWarrior, ColdFire, ColdFire+, C-Ware, the Energy Efficient Solutions logo, Kinetis, Layerscape, MagniV, mobileGT, PEG, PowerQUICC, Processor Expert, QorlQ, QorlQ Qonverge, Ready Play, SafeAssure, the SafeAssure logo, StarCore, Symphony, VortiQa, Vybrid, Airfast, BeeKit, BeeStack, CoreNet, Flexis, MXC, Platform in a Package, QUICC Engine, SMARTMOS, Tower, TurboLink, UMEMS, EdgeScale, EdgeLock, eIQ, and Immersive3D are trademarks of NXP B.V. All other product or service names are the property of their respective owners. AMBA, Arm, Arm7, Arm7TDMI, Arm9, Arm11, Artisan, big.LITTLE, Cordio, CoreLink, CoreSight, Cortex, DesignStart, DynamIQ, Jazelle, Keil, Mali, Mbed, Mbed Enabled, NEON, POP, RealView, SecurCore, Socrates, Thumb, TrustZone, ULINK, ULINK2, ULINK-ME, ULINK-PLUS, ULINKpro, µVision, Versatile are trademarks or registered trademarks of Arm Limited (or its subsidiaries) in the US and/or elsewhere. The related technology may be protected by any or all of patents, copyrights, designs and trade secrets. All rights reserved. Oracle and Java are registered trademarks of Oracle and/or its affiliates. The Power Architecture and Power.org word marks and the Power and Power.org logos and related marks are trademarks and service marks licensed by Power.org.

> Document Number: AN12107 Rev. 5 07/2019

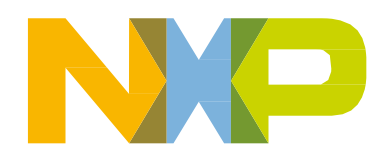

# arm